## Preface

### Notice

Product features and specifications described in this manual are subject to change without notice.

The manufacturer shall not be liable for any damage, or for the loss of information resulting from the performance or use of the information contained herein.

### Trademarks

Accusys and the names of Accusys products and logos referenced herein are either trademarks and/or service marks or registered trademarks and/or service marks of Accusys, Inc.

Microsoft, Windows, Windows NT, MS-DOS are either trademarks or registered trademarks of Microsoft Corporation.

Intel and Pentium are registered trademarks of Intel Corporation.

Other product and company names mentioned herein may be trademarks and/or service marks of their respective owners.

All contents of this manual are copyrighted by Accusys, Inc.

The information contained herein is the exclusive property of Accusys, Inc. and shall not be copied, transferred, photocopied, translated on paper, film, electronic media, or computer-readable form, or otherwise reproduced in any way, without the express written permission of Accusys Inc.

© Copyright 2005 Accusys, Inc. All rights reserved.

This manual version V1.1

Accusys

## Regulatory information

# CE For Europe

This drive is in conformity with the EMC directive.

# FC Federal Communications Commission (FCC) Statement

This equipment has been tested and found to comply with the limits for a Class B digital device, pursuant to part 15 of the FCC Rules.

Those limits are designed to provide reasonable protection against harmful interference in a residential installation. This equipment generates, uses and can radiate radio frequency energy and, if not installed and used in accordance with the instructions, may cause harmful interference to radio communications. However, there is no guarantee that interference will not occur in a particular installation. If this equipment does cause harmful interference to radio or television reception, which can be determined by turning the equipment off and on, the user is encouraged to try to correct the interference by one or more of the following measures:

Reorient or relocate the receiving antennas.

Increase the separation between the equipment and receiver.

Connect the equipment into an outlet on a circlet different from that to which the receiver is connected.

Consult the dealer or an experienced radio/TV technician for help.

#### Warning:

A shielded-type power cord is required in order to meet FCC emission limits and also to prevent interference to the nearby radio and television reception. It is essential that only the supplied power cord be used.

Use only shielded cables to connect I/O devices to this equipment.

You are cautioned that changes or modifications not expressly approved by the party responsible for compliance could void your authority to operate the equipment.

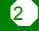

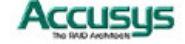

### About this Manual

#### Intended user

This manual is designed and written for users of the ACS-99100 RAID controller. The user should ideally be familiar with RAID planning and data storage operations and have experience in electronic or computer engineering.

#### Organization of the manual

This manual consists of the following sections:

- Chapter 1: **Introduction** provides details of key features, checklists of package contents and user requirements, and an overview of the controller box and its features.
- Chapter 2: **Installation** guides you through process of installing DRAM in ACS-99100 and integrating the controller into a system. This chapter also details procedures for replacing components.
- Chapter 3: **Quick Setup** explains how to set up an array in seconds.
- Chapter 4: Accessing the Monitor Utility tells you how to access and start using the firmware-based Monitor Utility on the host terminal.
- Chapter 5: **Configuration** details and explains the rich configuration options available for ACS-99100 arrays, using either the control panel or Monitor Utility.
- Appendix A: **Troubleshooting** helps you deal with encountered problems in the form of Q&A.
- Appendix B: Introduction to RAID levels contains all the information you need to understand the features of different RAID levels.
- Appendix C: **Optional Components** contains instructions on installing daughter boards to augment your RAID controller's capabilities.
- Appendix D: **Control Panel Messages** defines the status and error messages of the control panel LCD display.
- Appendix E: **Statistics** instructs how to interpret the information displayed using the Statistic command.
- Appendix F: Glossary defines relevant technical terms used in this manual.
- Appendix G:: **Specifications** list technical specification of ACS-99100.
- Appendix H: Contact Us lists contact details of Accusys business units around the world.

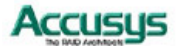

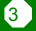

## Using this manual

4

This guide contains all the information you need to set up and start using your RAID controller and to monitor its performance in real time. It is intended to be read in a linear manner, though some instructions may not be applicable to all users. Users may also prefer to skip more familiar sections, but each of the steps below must be completed.

The setup process will follow these steps:

| Step 1     |                                                                                                    |
|------------|----------------------------------------------------------------------------------------------------|
| Prepare:   | <ul> <li>Familiarize yourself with the features and capabilities of ACS-99100 (Chapter 1)</li> <li>Make sure you have everything (Chapter 1)</li> </ul> |
| Step 2     | • • • • • • • • • • • • • • • • •                                                                                                    |
| Install:   | <ul> <li>Install SODIMM cache memory and attach the necessary cables (Chapter 2)</li> <li>Turn on (Chapter 2)</li> </ul>                                |
| Step 3     |                                                                                                    |
| Configure: | <ul> <li>Perform Quick Setup (Chapter 3, optional)</li> <li>Open Monitor Utility (Chapter 4, recommended)</li> <li>Configure (Chapter 5)</li> </ul>     |

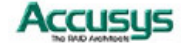

### Guide to conventions

Important information that users should be aware of is indicated with the following icons:

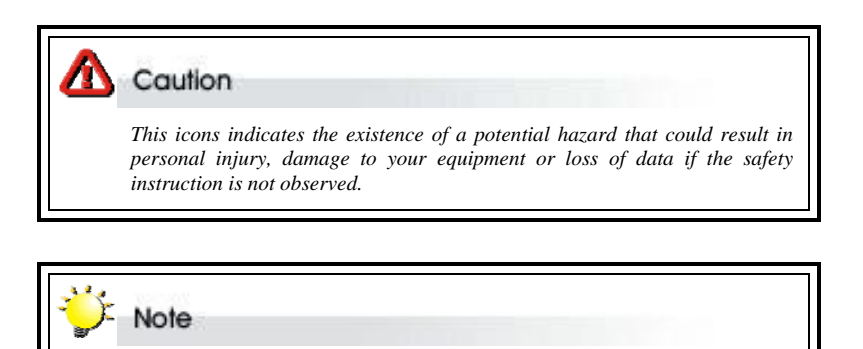

This icon indicates useful tips on getting the most from your RAID controller.

Important terms, commands and programs are put in **Boldface** font.

Screen text is given in screen font.

## Related Documents for Reference

ACSView/AccuSet User's Manual: A guide to the GUI applications designed for use with Accusys 8 series and 9 series RAID controllers. The applications serve as handy and effective tools for remote, cross-platform monitoring and control of RAID Controllers.

## Related Products/Versions

The following supplementary hardware is NOT supplied in the package of the ACS-99100 RAID Controller. You may wish to purchase them as additional devices to boost the performance of the RAID Controller or for higher channel scalability.

- 1. SCSI daughter board ACS-7485
- 2. Fibre daughter board ACS-7145(copper & optical fibre version) & bridge board ACS-5160

Refer to Appendix C for details.

Accusys

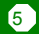

# **Table of Contents**

| PREFACE                                         | 1       |
|-------------------------------------------------|---------|
| NOTICE                                          | 1       |
| TRADEMARKS                                      | 1       |
| REGULATORY INFORMATION                          | 2       |
| ABOUT THIS MANUAL                               |         |
| Intended user                                   |         |
| Organization of the manual                      |         |
| USING THIS MANUAL                               |         |
| GUIDE TO CONVENTIONS                            | 5       |
| RELATED DOCUMENTS FOR REFERENCE                 | 5       |
| RELATED PRODUCTS/VERSIONS                       | 5       |
| CHAPTER 1-INTRODUCTION                          |         |
| OVERVIEW                                        |         |
| Key Features                                    |         |
| Three Operating modes                           |         |
| Self-Diagnostic Mode                            |         |
| Configuration Mode                              |         |
| Operation Mode                                  |         |
| Two Configuration Utilities                     |         |
| Supporting SCSI/Fibre host Interface            |         |
| Flexible Array Management                       |         |
| Hard Drive Hot Swapping                         |         |
| Automatic Global Hot Spare                      |         |
| Automatic Drive Rebuild                         |         |
| Instant Remote Notification                     |         |
| UPS Support                                     |         |
| BEFORE YOU BEGIN                                |         |
| What's in the box                               |         |
| What else you need                              |         |
| FAMILIARIZING YOURSELF WITH THE RAID CONTROLLER |         |
| Controller Box Overview                         |         |
| Control Panel                                   |         |
| Rear View                                       |         |
| SUPPLIED ACCESSORIES                            |         |
|                                                 | Accusys |

|    | 3-in-1 Combo Cable                                  | 17 |
|----|-----------------------------------------------------|----|
|    | RS232 Connection for VT-100/ANSI Terminal-Emulation | 17 |
|    | Default Serial Port Settings                        |    |
|    | Modem Connection                                    |    |
|    | UPS Connection                                      | 18 |
| CH | HAPTER 2-INSTALLATION                               | 19 |
|    | INSTALLATION FLOWCHART                              | 19 |
|    | PRE-INSTALLATION NOTICES                            | 20 |
|    | INSTALLING / UPGRADING SODIMM                       | 21 |
|    | SODIMM specifications:                              | 21 |
|    | Architecture of supported SODIMM:                   | 22 |
|    | Installing SODIMM                                   | 22 |
|    | Removing SODIMM                                     | 22 |
|    | CHANGING COMPONENTS                                 |    |
|    | Removing / replacing control panel                  | 23 |
|    | Removing / replacing controller board and backplane | 24 |
|    | CABLING                                             |    |
|    | TURNING ON FOR THE FIRST TIME                       |    |
|    | TURNING OFF                                         |    |
|    | Restarting                                          |    |
| CĿ | HAPTER 3-QUICK SETUP                                | 28 |
|    | QUICK SETUP WITH THE CONTROL PANEL                  | 29 |
|    | QUICK SETUP WITH THE MONITOR UTILITY                |    |
| CĿ | HAPTER 4-ACCESSING THE MONITOR UTILITY              | 32 |
|    | ESTABLISHING A TERMINAL CONNECTION                  | 32 |
|    | USING THE MONITOR UTILITY                           |    |
|    | Monitor utility control keys                        | 35 |
|    | Menu area controls                                  | 35 |
|    | Output area controls                                | 35 |
| CĿ | HAPTER 5-CONFIGURATION                              | 36 |
|    | CONFIGURATION OVERVIEW                              |    |
|    | System configuration                                |    |
|    | RAID configuration                                  | 37 |
|    | How to configure ACS-99100                          |    |
|    | FINDING YOUR WAY AROUND THE MENUS                   | 39 |
|    | ACCESSING THE MAIN MENU                             | 40 |
| 15 |                                                     | 7  |

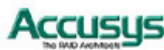

| Using the Monitor Utility             |         |
|---------------------------------------|---------|
| Using the Control Panel               |         |
| SETTING SYSTEM PARAMETERS             |         |
| Edit Chassis Menu                     |         |
| SETTING ARRAY PARAMETERS              |         |
| Edit Array Menu                       |         |
| SETTING CONNECTION PARAMETERS         |         |
| Edit Chan Menu                        |         |
| CHECKING CONFIGURATION                |         |
| View Config Menu                      |         |
| SETTING PORT PARAMETERS               |         |
| RS232 Params Menu                     |         |
| Modem Port Menu                       |         |
| Terminal Port Menu                    |         |
| PASSWORD SECURITY                     |         |
| Password Info Menu                    |         |
| ENTERING AND EDITING ALERT SETTINGS   |         |
| Pager alert settings                  |         |
| Pager Info Menu                       |         |
| FAX ALERT SETTINGS                    |         |
| Fax Info Menu                         | 55      |
| Company Info Menu                     |         |
| MODEM SETTINGS                        |         |
| Modem Init St Menu                    |         |
| SAVING CONFIGURATIONS                 |         |
| Save Config Menu                      | 57      |
| RESTARTING THE CONTROLLER             |         |
| Restart Menu                          | 57      |
| Advanced settings                     |         |
| Utility Menu                          |         |
| A. Utility                            |         |
| UPDATING THE FIRMWARE                 |         |
| To update the firmware:               |         |
| APPENDIX A-TROUBLESHOOTING            |         |
| APPENDIX R-INTRODUCTION TO RAID I EVE | LS 69   |
| RAID 0                                | 70      |
|                                       |         |
|                                       | Accusys |

| RAID 1                             |             |
|------------------------------------|-------------|
| RAID 0+1                           |             |
| RAID 3                             |             |
| RAID 5                             |             |
| RAID 30                            |             |
| RAID 50                            |             |
| NRAID                              |             |
| APPENDIX C-OPTIONAL COMPONENTS     |             |
| SCSI DAUGHTERBOARD ACS-7485        |             |
| FIBRE DAUGHTERBOARD ACS-7145       |             |
| (OPTICAL/COPPER VERSION)           |             |
| REMOVING / REPLACING DAUGHTERBOARD |             |
| APPENDIX D-CONTROL PANEL MESSAGES  | & ALARMS 80 |
| ADDENDIY E STATISTICS              | 82          |
| System information                 |             |
| PAID information                   |             |
| SCSL information                   |             |
| Fibre information                  |             |
| P(2)2) information                 |             |
| Company information                |             |
| Company information                |             |
| Fax information                    |             |
| Pager information                  |             |
| 10 statistics                      |             |
| Battery Backup Module information  |             |
| APPENDIX F-GLOSSARY                |             |
| APPENDIX G-SPECIFICATIONS          |             |
| APPENDIX H-CONTACT US              |             |
| Accusys, Inc.                      |             |
| Accusys U.S.A., Inc.               |             |
| ACCUSYS KOREA, INC                 |             |
| Accusys China, Inc                 |             |

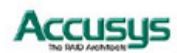

Chapter 1

# Introduction

This chapter introduces the features and capabilities of ACS-99100. You will find:

- ⇒ A full introduction to your ACS-99100 RAID Controller
- ⇒ Details of key features and supplied accessories
- → A checklist of package contents
- ⇒ A checklist of what else you need to start installation

#### **Overview**

Congratulations on your selection of the Accusys **ACS-99100** RAID Controller– a powerful, Intel i80321 64 bit microprocessor-based, Ultra 320 SCSI RAID controller that delivers reliable, high-performance data protection to support mission critical business applications on mid and high-range RAID subsystems.

ACS-99100 is designed to meet today's demand for higher storage solutions. Ideally suited for integration with databases, e-mail, web servers and imaging systems, ACS-99100 provides maximum data protection and exceptional performance. ACS-99100 is designed for easy integration, smooth data expansion and server migration.

ACS-99100 is the ultimate flexible RAID solution. It can manage eight different RAID levels, providing functions including

- Striping (RAID 0)
- Striping with Mirroring (RAID 0+1)
- Mirroring and Duplexing (RAID 1)
- Striping with Parity on Dedicated Disk (RAID 3)
- Striping with Interspersed Parity (RAID 5)
- Striping with Parity on Dedicated Disk plus Block Striping (RAID 30)
- Striping with Interspersed Parity plus Block Striping (RAID 50)
- Disk spanning (NRAID)

Your ACS-99100 RAID can be expanded and maintained without interruption (Hot swap/Hot Spare). Expansion capabilities are available through optional daughter boards.

The ACS-99100 Controller Box features a user-friendly interface with LCD display for easy setup. Alternatively the RAID controller can also be customized from a remote VT-100 terminal (RS-232 interface). Initial configuration can be done in a matter of minutes.

Extra safety features include instant remote notification by an audible alarm, or by fax or pager, and the optional direct connection to a UPS device.

The ACS-99100 controller is the ideal solution for fast, reliable storage of large volumes of data.

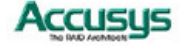

## Key Features

ACS-99100 features the following:

- Support for RAID Levels 0, 1, 0+1, 3, 5, 30, 50 and NRAID
- Independence from host system
- Independence from operating system
- Intel i80321 64-bit RISC High performance processor
- Support 4 Ultra 320 SCSI channels, 2(max) for host channels, 3(max) for disk channels
- Support up to 6 x U320 SCSI with ACS-7485 daughter board
- Support dual 2Gb FC host interface with ACS-7145 daughter board
- Support PCI-X 133MHz architecture
- Superior Accusys Array Management Firmware
- Flexible cache size of up to 1G
- Supports up to 16 logical units
- Supports on-line capacity expansion.
- Automatic Hot Swap, Hot Spare and Drive Rebuild Support
- Bad sector reassignment
- Programmable FAX event notification
- Remote monitoring through terminal
- UPS support through standard UPS interface
- Supporting SCSI/Fibre host interface
- Flexible array management
- Hard drive hot swapping
- Automatic global hot spare
- Expandability enhanced by optional daughter boards
- Automatic drive rebuild
- User-friendly LCD control panel
- Vt-100 terminal emulation
- Instant remote notification
- Support Multi-RAID architecture
- Support Multi-LUN with multiple SCSI ID
- Support up to 128 LUNs per host channel
- 72 hours battery back-up module support
- Support 2 x SAF-TE ID SCSI channel
- I<sup>2</sup>C interface
- Automatic drive detection
- Internet management with ACS-1170 module

#### Three Operating modes

ACS-99100 operates in three modes: Self-Diagnostic Mode, Configuration Mode and Operation Mode.

#### Self-Diagnostic Mode

To ensure flawless operation, ACS-99100 has a built-in self-diagnostic utility. Self-diagnostic

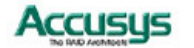

Mode is entered automatically upon power up, or after the ACS-99100 has been reset. In this mode, all key components are tested, and any potential problems are reported. Once the tests are complete, ACS-99100 switches automatically to Operation Mode.

Self-Diagnostic Mode runs three major tests. The first diagnostic test covers the CPU and supporting core logic chips, the internal bus, memory, SCSI controller, and RS-232 controllers. The second diagnostic test checks for the presence of disks on each individual disk channel and the functionality of each disk found. The final diagnostic test checks RAID functionality.

#### **Configuration Mode**

Configuration Mode enables the RAID administrator to configure and modify the settings of ACS-99100 and fine-tune the configuration. Configuration Mode is entered from Operation Mode:

- 1. When the Enter button on the controller box is pressed
- 2. When the Monitor Utility is invoked from the remote terminal.

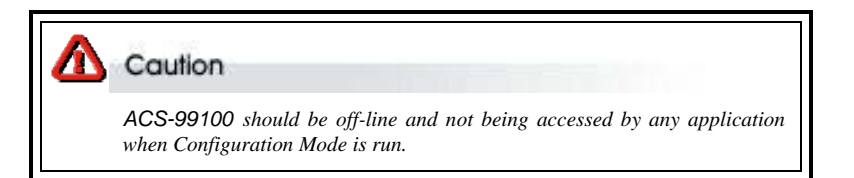

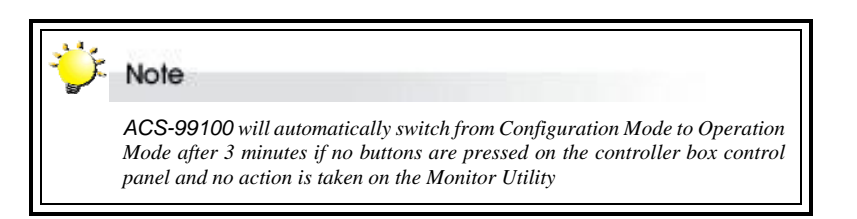

Full details on changing configurations are given in Chapter 5

#### **Operation Mode**

Operation Mode is the default state of ACS-99100. In this mode, the controller box front panel LCD continuously displays the current status of ACS-99100. A full explanation of control panel LCD messages is given in Appendix D.

#### **Two Configuration Utilities**

There are two ways to configure ACS-99100, namely using the LCD Control Panel and through terminal emulation.

#### User-Friendly LCD Control Panel

ACS-99100 can be configured directly using the LCD control panel.

#### VT-100 Terminal Emulation (HyperTerminal)

This embedded menu-based configuration utility is accessed through the host computer terminal.

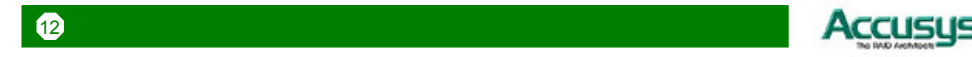

#### Supporting SCSI/Fibre host Interface

ACS-99100 supports SCSI and Fibre interfaces. A supplementary device (daughterboard) is required for Fibre connection. See **Appendix C**, **Optional Components** for details.

#### Flexible Array Management

The unique ACS-99100 array management firmware utilizes multitasking real-time kernel technology to manage the controller. Additional features are real-time I/O load analysis, on-line diagnostics, event logging and broadcasting, and device inventory management. These features can be accessed locally or via modem to allow centralized monitoring and control of the ACS-99100.

#### Hard Drive Hot Swapping

Hot Swapping allows for the removal and installation of disk drives without interruption of data access while the ACS-99100 system is in use. This is usually performed when there is no Hot Spare drive configured. There is no need to power down the system.

#### **Automatic Global Hot Spare**

Hot Spare allows for the automatic replacement of a failed drive without requiring intervention from the administrator. When a disk fails the ACS-99100 will automatically replace the faulty drive with the configured hot spare disk.

The Global Spare Drive does not serve only a specified logical drive. When a member drive from any of the logical drives fails, the Global Spare Drive will join that logical drive and automatically start to rebuild.

#### **Automatic Drive Rebuild**

If a member drive in a logical drive fails, the controller will search for a **Global Spare Drive.** If there is a Global Spare Drive, it will automatically rebuild the logical drive.

#### Instant Remote Notification

ACS-99100 supports but does not require additional software for system monitoring and analysis. The ACS-99100 array management firmware continuously monitors the system activity and immediately launches the fax event notification feature if any failure occurs. Up to two pager numbers and two fax numbers can be notified instantaneously and repeatedly for extra assurance.

#### **UPS Support**

ACS-99100 supports the use of an uninterruptible power supply. In the event of a power breakdown, a UPS will keep the RAID controller online long enough for its internal cache memory to be saved to a hard drive.

{ 格式化: 英文 (美國)

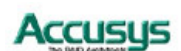

## Before you begin

#### What's in the box

Some vendors may ship certain components as standard, while other vendors treat the same component as optional. In its most basic configuration, your package should include the following:

- ACS-99100 Controller Box ×1
- ACS-99100 Controller User's Manual CD ×1
- 3-in-1 Combo Cable ×1
- Mounting screws (bag) ×1

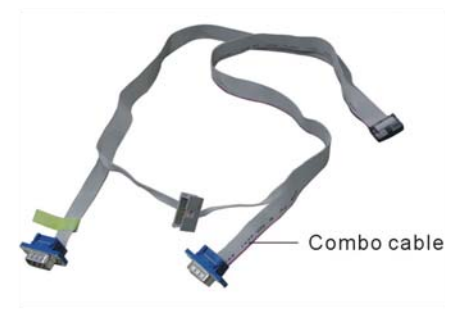

The following item(s) is (are) normally **optional**, but some vendors may choose to include them in the basic package:

• SO DIMM Memory Module

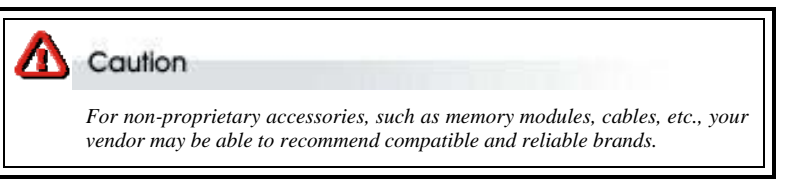

#### What else you need

- SCSI hard disk drives: Different RAID levels require different numbers of HDDs. Turn to Appendix B to determine how many HDDs you require.
- Disk array enclosure: The proper enclosure should be able to accommodate the SCSI drives, a power supply, and at least one 51/4" half-height device, i.e. the ACS-99100 controller box.
- SCSI cables (and terminators unless ACS-99100 device termination is enabled).
- Dedicated VT-100<sup>™</sup> Compatible terminal (or PC with third party communication software that supports ANSI terminal emulation) and Null Modem Cable: Required for viewing Monitor Utility.
- External power connector (4 pin DC power connector).
- Static grounding strap or electrostatic discharge (ESD) safe work area.
- Host computer with SCSI interface
- Host computer with Fibre interface (optional; Fibre to SCSI configuration).

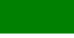

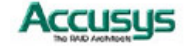

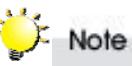

The hard drives in a RAID should match in size and speed. All drives in any array should be identical models with the same firmware versions. RAIDs can use any size drive, however the smallest drive will determine the size of the array.

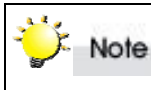

There is no set formula to determine how much cache memory to use, but as a general rule, a workstation, with mostly very large files, such as for audio or video editing and playback, graphics or CAD files, can benefit from a large cache. File servers, with multiple random access of varying file size, generally have little or no performance improvement with additional cache.

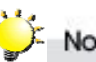

Note

ACS-99100 disk arrays do not require the installation of different drivers for use with different operating systems. ACS-99100 is independent and transparent to the host operating system.

Accusys

## Familiarizing Yourself with the RAID Controller

#### **Controller Box Overview**

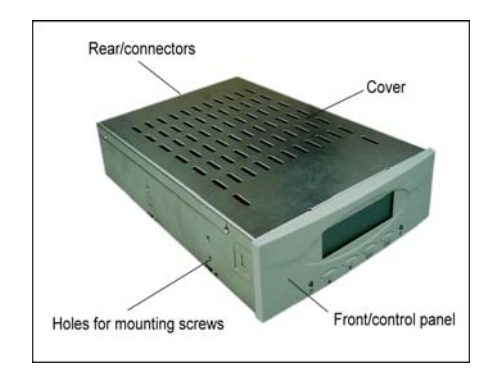

#### **Control Panel**

The two-line, 16-character **LCD** displays the status and configuration information for ACS-99100.

The **Scroll buttons** are used to scroll through screens and highlight menu items

The Enter button is used to select an option

The **Escape button** is used to cancel a selection or return to the previous menu

Activity LED Power LED LCD Scroll up button Scroll down button Escape button

The Power LED lights solid when power is on

The Activity LED indicates that the RAID is being accessed:

| Activity LED status |          | Controller status |                                         |
|---------------------|----------|-------------------|-----------------------------------------|
| •                   | Flashing | •                 | Data being accessed                     |
| •                   | Solid    | •                 | Unprocessed data still cached in memory |
| •                   | Unlit    | •                 | No activity                             |

Full details on configuring with the control panel are given in Chapter 5. A full list of LCD display messages is given in Appendix D

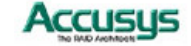

#### **Rear View**

All ports are located on the rear panel of the controller.

There are four **SCSI connectors**, allowing the controller to be set up with two hosts and two disk channels, or a single host and three disk channels.

The **Combo connector** is for the insertion of the combo cable introduced below.

The **Primary power connector** fits a standard hard drive power cable head.

The **Secondary power connector** is for backup of Primary power connector.

The **Battery connector** is for the insertion of battery back-up module

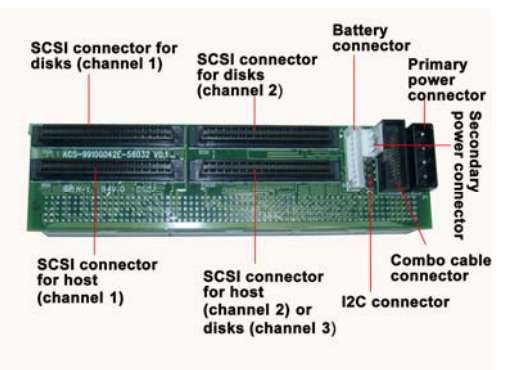

## Supplied accessories

#### 3-in-1 Combo Cable

The combo cable includes the following connectors:

- An RS232 connector to link to the host terminal COM port enabling use of the monitor utility
- A modem connector enabling the automatic dispatch of alert faxes
- A UPS/Monitor connector enabling various monitoring facilities. The default pin assignments are:

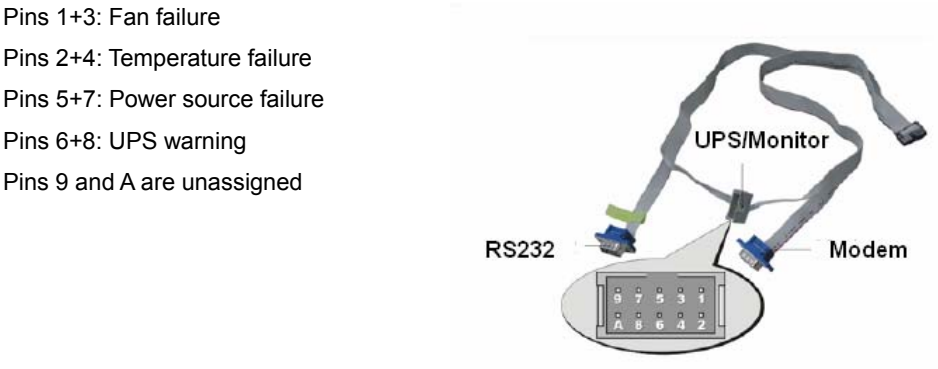

#### **RS232 Connection for VT-100/ANSI Terminal-Emulation**

The ACS-99100 controller can be configured via a PC running a VT-100 or ANSI terminal-emulation.

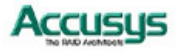

#### **Default Serial Port Settings**

| Property        | Default |
|-----------------|---------|
| Baud Rate (bps) | 115200  |
| Stop Bit        | 1       |
| Data Bit        | 8       |
| Parity          | None    |

The baud rate can be changed using the interface on front panel.

#### **Modem Connection**

ACS-99100 can be connected to a modem to allow remote notification in the event of an error. If a modem is properly connected to the modem header of the extension cable, you can configure the ACS-99100 to notify the administrator in case of malfunction. Supported notification devices are fax and pager.

#### **UPS Connection**

The ACS-99100 controller can be connected to a UPS (Uninterrupted Power Supply) device for additional power supply security. In the event of any power failure on the main power connector, the UPS will take over and assure sustained operation for a certain period of time.

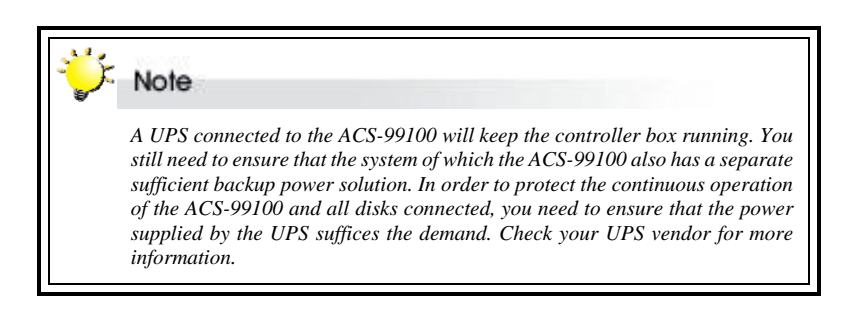

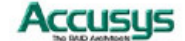

## **Chapter 2**

# Installation

#### This chapter presents:

- ⇒ Instructions on how to install and remove components and DRAM
- $\Rightarrow$  Instructions on cabling and termination

### Installation flowchart

Installation of ACS-99100 is simple. This chapter will lead you though the following steps:

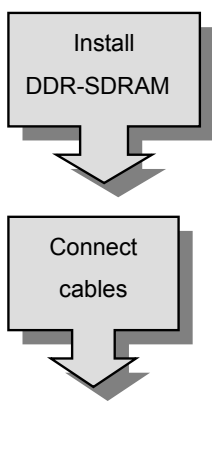

- Install minimum 32 MB DDR-SDRAM SODIMM in the socket on the controller board
- Connect a SCSI cable from each host to the controller
- Connect a SCSI cable from each hard disk drive in the intended array to the controller.
- Connect the combo cable to the controller
- Connect the power cable
- Connect the battery back-up module (optional)

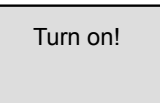

Hardware installation complete.

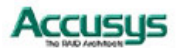

## Pre-installation notices

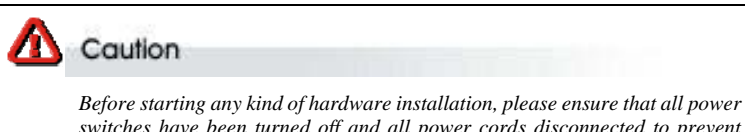

switches have been turned off and all power cords disconnected to prevent personal injury and damage to the hardware

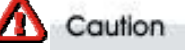

To avoid overheating, ACS-99100 should be installed in a well-ventilated area and in such a way that sufficient airflow is maintained across the controller chips.

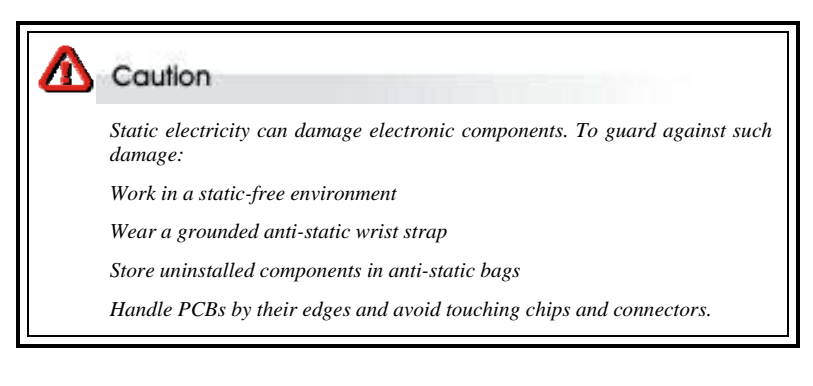

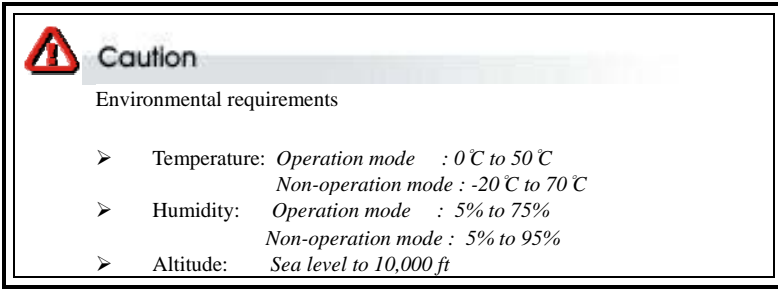

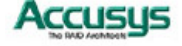

## Installing / Upgrading SODIMM

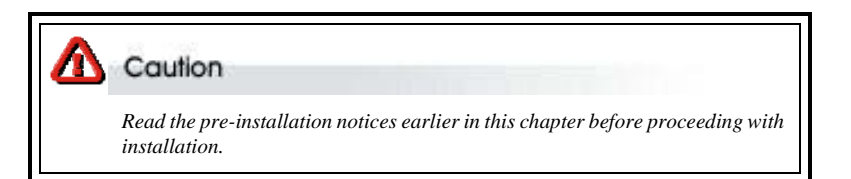

ACS-99100 is normally supplied without any DDR-SDRAM installed. The ACS-99100 controller requires a minimum 32 MB DDR-SDRAM SODIMM installed in the socket on the controller board in order to operate.

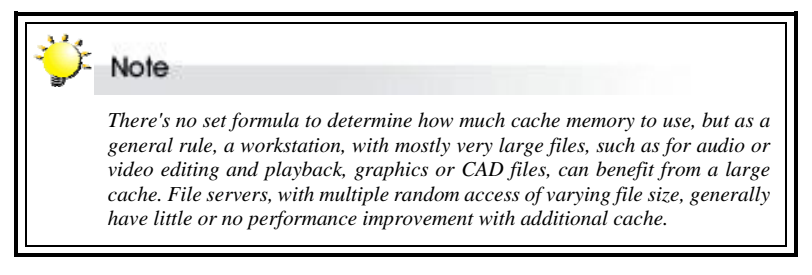

#### **SODIMM specifications:**

| Minimum                                                                                                    | Recommended                                                                                                    |
|----------------------------------------------------------------------------------------------------|----------------------------------------------------------------------------------------------------|
| <ul> <li>200-pin DDR SODIMM module<br/>(PC-200, 60~80 ns).</li> </ul>                                                                         | DDR -SDRAM                                                                                                    |
| <ul> <li>SODIMM, with or without parity<br/>(ECC or non-ECC)</li> </ul>                                                                       | <ul> <li>With parity, for security</li> </ul>                                                                                                    |
| <ul> <li>Minimum of one SODIMM with 32<br/>MB. The memory card socket can<br/>support 32, 64, 128, 256 ,512MB or<br/>1G of memory.</li> </ul> | <ul> <li>Minimum of 32 MB. More memory<br/>(up to 1G) equals better<br/>performance: the size of the memory<br/>module defines the cache writing<br/>space available to the ACS-99100.</li> </ul> |

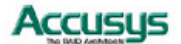

| DDR SDRAM Architecture |                                                                                     |
|------------------------|-------------------------------------------------------------------------------------|
| • 1G                   | <ul> <li>16 (64M bit x 8)</li> </ul>                                                |
| • 512 MB               | <ul> <li>16 (32M bit x 8), 8 (32M bit x 16) or</li> </ul>                           |
|                        | <ul> <li>8 (64M bit x 8)</li> </ul>                                                 |
| ■ 256 MB               | <ul> <li>16 (16M bit x 8), 8 (32M bit x 8), 8</li> <li>(46M bit x 46) or</li> </ul> |
|                        | (16M bit X 16) or                                                                   |
|                        | <ul> <li>4 (32M bit x 16)</li> </ul>                                                |
| ■ 128 MB               | 8 (16M bit x 8), 8 (8M bit x16) or                                                  |
|                        | • 4 (16M bit x 16), 16 (8M bit x 8)                                                 |
| • 64 MB                | 8 (8M bit x 8), 8 (4M x 16) or                                                      |
|                        | <ul> <li>4 (8M bit x 16)</li> </ul>                                                 |
| • 32 MB                | ■ 4 (4M x 16)                                                                       |

#### Architecture of supported SODIMM:

#### Installing SODIMM

To install a SODIMM, ensure the system power is off and disconnected. Then:

- 1. Remove any screws securing the controller box cover, then slide the cover back and lift off.
- 2. Remove the daughter board (if any has been installed).
- 3. Insert a memory card at a 45-degree angle into the memory card socket so that the gold teeth of the card are no longer visible.
- 4. Press the card down firmly until the latches lock it into place.

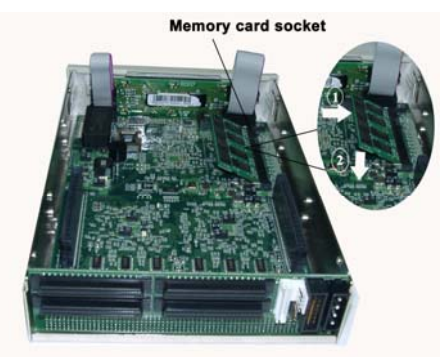

#### **Removing SODIMM**

- 1. Remove the daughter board (if any has been installed).
- Release the latches securing the SODIMM to the controller board. The SODIMM will pop up.
- 3. Lift the SODIMM gently out of the memory card socket.

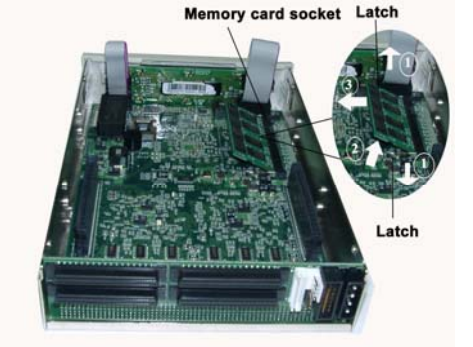

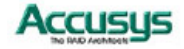

## Changing Components

#### Removing / replacing control panel

To **remove** the control panel:

- 1. Remove the daughter board (if any has been installed).
- 2. Release the two control panel cables from the control panel.
- 3. Release the two latches securing the control panel to the controller box casing.
- 4. Ease the control panel forward out of the controller box.

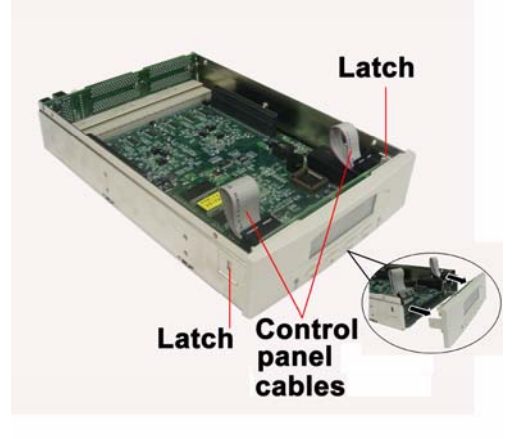

#### To install the control panel:

- 1. Connect the two control panel cables to the control panel.
- 2. Slot the control panel into position, ensuring that the two latches lock the control panel into position on the controller box casing.

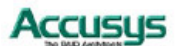

#### Removing / replacing controller board and backplane

To **remove** the controller board and backplane:

- 1. Remove the daughter board (if any has been installed).
- 2. Remove the control panel.
- 3. Remove four screws securing the controller board to the controller box casing.
- 4. Ease the controller and backplane out of the controller box casing.
- 5. Detach the controller board and backplane

To **install** the controller board and backplane:

- 1. Align the controller board gold teeth connectors with the backplane connector and push together firmly, so that the gold teeth are no longer visible.
- 2. Slide the controller board into the controller box and ease the backplane into the correct position.
- 3. Secure the controller board with four screws.
- 4. Ensure a SODIMM is installed in the slot on the controller board.
- 5. Reinstall the control panel.
- 6. Reinstall the daughter board.

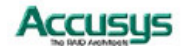

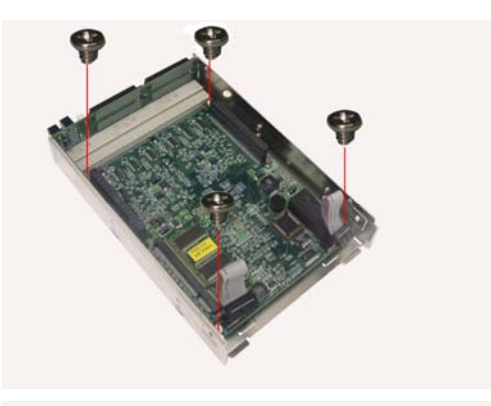

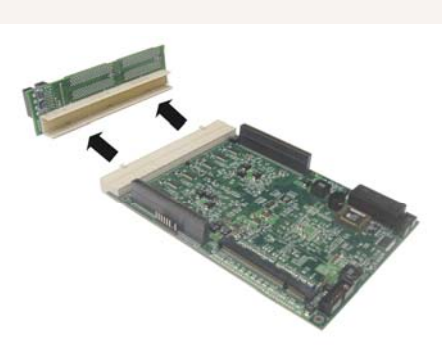

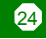

### Cabling

In its basic configuration (without the addition of an optional daughterboard), ACS-99100 supports up to four SCSI channels (the location of connectors for each channel is shown in the **Rear View** section of Chapter 1). Each controller channel supports up to 15 device drives. When planning the cable requirements, keep in mind basic SCSI rules regarding bus termination and maximum cable length, in order to avoid performance problems.

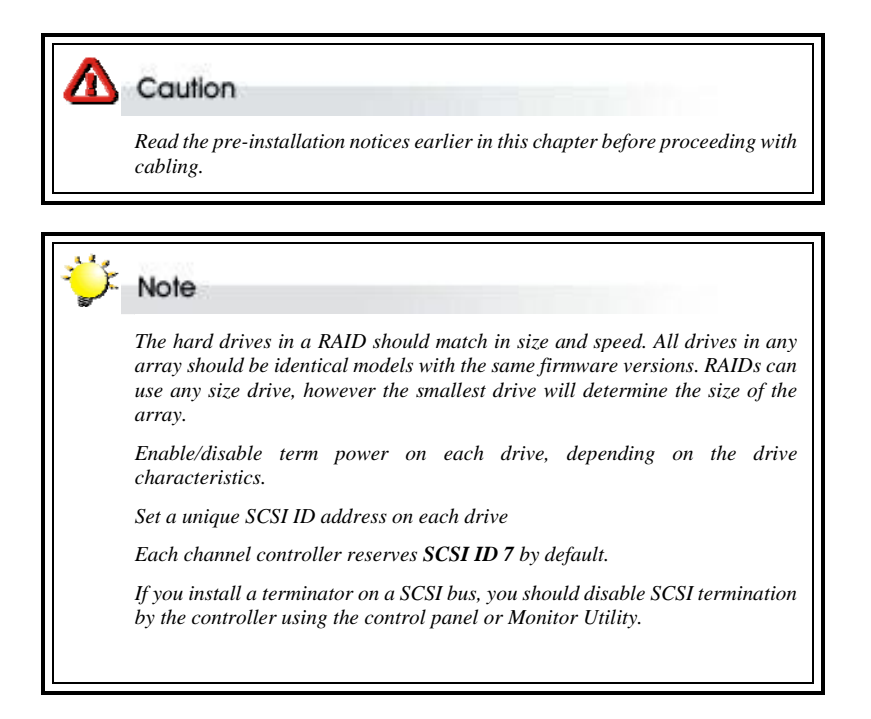

1. Connect a SCSI cable from each hard disk drive in the intended array to a disk SCSI connector on the backplane.

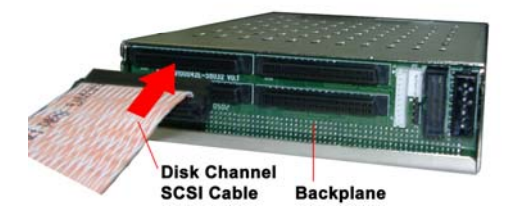

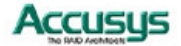

2. Connect a SCSI cable from the host system SCSI card to the SCSI host connector on the backplane.

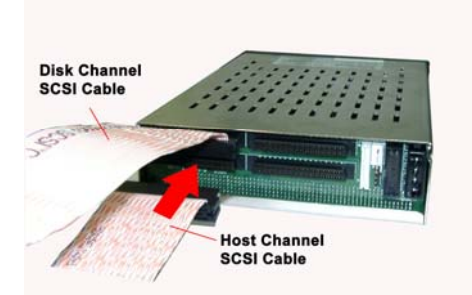

3. Connect the combo cable to the connector on the backplane. The notch on the combo cable connector should be aligned with the corresponding slot on the backplane connector to ensure correct insertion.

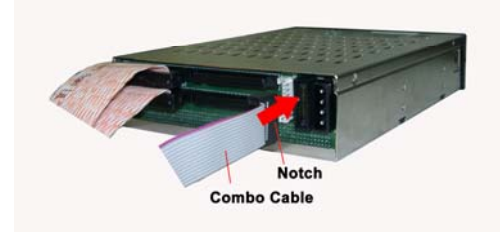

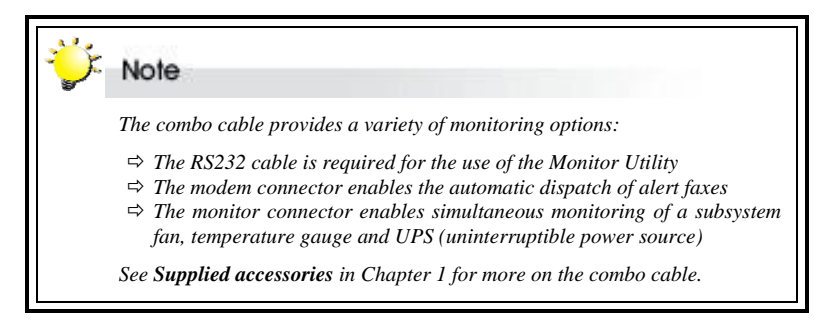

4. Connect a power cable to the connector on the backplane. The power input connector is identical to a standard hard drive power connector.

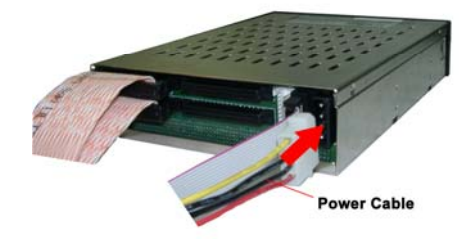

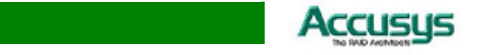

## Turning on for the first time

When cabling is complete, ACS-99100 can be turned on. This should be done in the following order:

- 1. First turn on the power source
- 2. Then boot the host computer(s)

When ACS-99100 is running, you are ready to configure one or more arrays. You have the following options:

- 1. Turn to Chapter 3 to perform a quick setup of a single RAID using the control panel.
- 2. Turn to Chapter 4 to access the Monitor Utility. Once the Monitor Utility is accessed, you can perform a Quick Setup (Chapter 3) or complete configuration (Chapter 5) with either the control panel or Monitor Utility.

Turn to Chapter 5 to perform a full configuration using the control panel.

## Turning off

When turning off ACS-99100, users are advised to first shut down the server, then power off ACS-99100.

### Restarting

When restarting ACS-99100, users are advised to first restart the server, then power on ACS-99100.

Accusys

Chapter 3

# Quick setup

Once ACS-99100 is set up and connected, the array should be initialized. The initialization process is automatic.

By performing Quick Setup, users can establish an array in seconds. There are two ways to perform Quick Setup:

- $\Rightarrow$  Using the control panel
- ⇒ Using the embedded Monitor Utility

Both methods are explained in this chapter.

Quick Setup can be performed using the control panel of Monitor Utility. The control panel can be accessed immediately, so Quick Setup can be completed very quickly using this method. Use of the Monitor Utility requires a connection to be established first between the host terminal (which should have third party communication software supporting ANSI terminal emulation) and ACS-99100. Alternatively, the Monitor Utility can be accessed from a dedicated ANSI terminal.

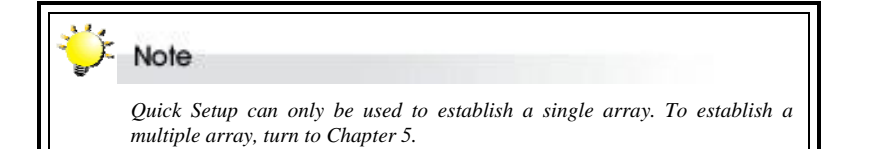

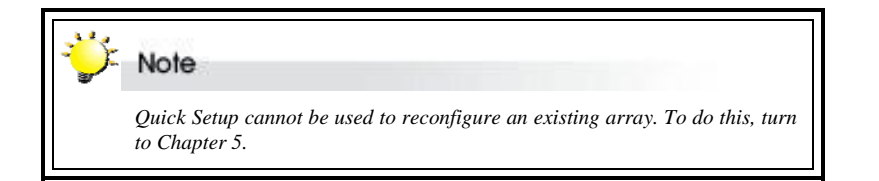

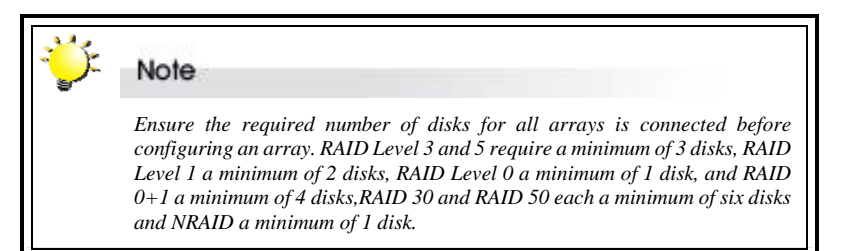

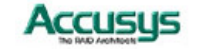

## Quick Setup with the control panel

1. Turn on ACS-99100. The controller will enter self-diagnostic mode and automatically enter Operation Mode. A typical operation mode screen is shown.

ACS-99100 NO RAID

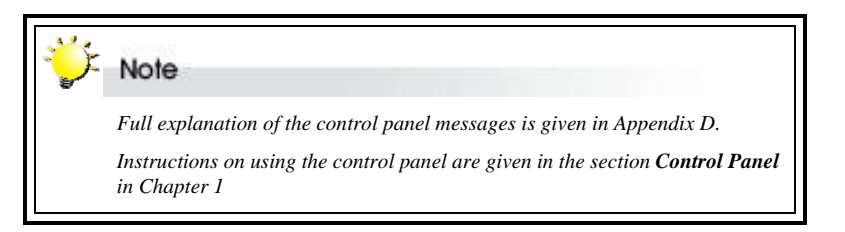

- Press Enter to enter configuration mode. You will be prompted to enter the Password. The default password is 00000000 (eight zeros). To enter this, simply press Enter eight times. Press Enter again to submit.
- You enter the Main Menu. The first item on the main menu is the Edit Chassis submenu. Scroll down to the second item in the Main Menu: Quick Setup. Press Enter to select.

| Enter Passwd:  |  |
|----------------|--|
| 0              |  |
| Main menu      |  |
|                |  |
| 1 Edit Chassis |  |
| Main menu      |  |
| 2 Quick Setup  |  |
|                |  |

The contents of all submenus other than Quick Setup are explained in detail in Chapter 5.

Full explanation of the different RAID levels available is given in Appendix B.

Quick Setup cannot be used to set up more than one array.

4. The Quick Setup submenu lists the RAID levels available (0, 1, 3, 5, 0+1,30, 50 and NRAID depending on your controller). Scroll through the list until the appropriate RAID level for the array you want to set up is showing. Press Enter.

Note

5. You will be prompted to select the number of disks for inclusion in the RAID. The maximum number of disks for that level array will be shown.

| 2 Quick Setup  |
|----------------|
| 21 Level 5     |
| 2 Quick Setup  |
| 211 Disk Num 3 |

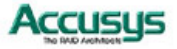

6. You will be prompted to confirm your choice. Select **Yes** and press **Enter** to complete Quick Setup.

For any change at this phase, press up/down to go back or press **Esc** to exit.

- 7. The array will start to initialize and its progress will display on the LCD.
- 8. When initialization is complete, your RAID is fully set up. You will see "Init OK" wording on the LCD .

211 Disk Num 3 YES Initial (1) x % RAID READY INIT OK

RAID READY

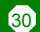

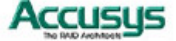

## Quick Setup with the Monitor Utility

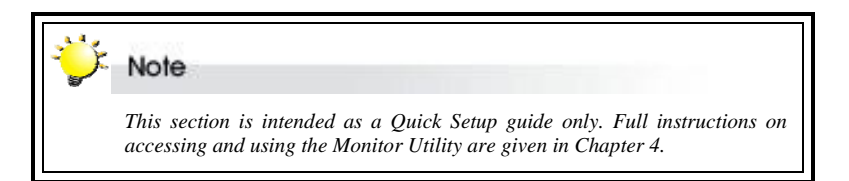

Users wishing to perform Quick Setup via the monitor utility must first establish a connection between the host terminal and ACS-99100. Follow the instructions in Chapter 5, Accessing the Monitor Utility. Then:

- 1. Press Ctrl and D together to launch the Monitor Utility.
- 2. Press Enter. You will be prompted to enter a password.
- 3. Enter the Default Password 0000000 (eight zeros. Press Enter).
- 4. The Main Menu will appear.
- 5. Use the A and Z keys to select 2 Quick Setup. Press Enter.
- 6. The Quick Setup submenu lists the RAID levels available (0, 1, 3, 5 , 0+1 , 30 , 50 and NRAID). Scroll through the list until the appropriate RAID level for the array you want to set up is highlighted. Press Enter.
- 7. You will be prompted to select the number of disks for inclusion in the RAID or use "up  $\uparrow$  " and "down  $\downarrow$  " key to select disk numbers. The maximum number of disks for that level array will be shown.
- 8. Finally, you will be prompted to confirm your choice. Select Yes and press Enter to complete Quick Setup.

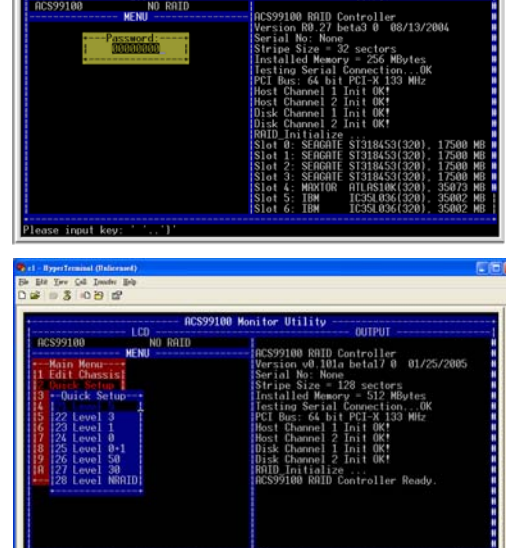

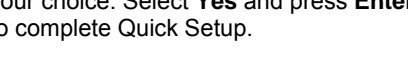

Note The contents of all submenus other than Quick Setup are explained in detail in Chapter 5.

Full explanation of the different RAID levels available is given in Appendix B.

Quick Setup cannot be used to set up more than one array.

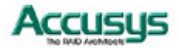

Chapter 4

## Accessing the Monitor Utility

Configuration of ACS-99100 can be accomplished using either the control panel or the embedded Monitor Utility, a convenient menu-based configuration utility, which is accessed though a dedicated terminal or host computer.

This chapter explains how to establish a connection between ACS-99100 and the host computer so that the Monitor Utility can be used. If you do not intend to access the Monitor Utility, this chapter can be ignored.

#### Establishing a terminal connection

The Monitor Utility can be accessed from a dedicated terminal or a host PC with third party communication software that supports ANSI terminal emulation.

To use a dedicated terminal, simply connect the terminal to the RS232 head of the RAID controller's combo cable.

To access the Monitor Utility from a host PC, ensure that the RS232 head of the RAID controller's combo cable is attached to the host computer's COM port. A connection must then be established between the host computer and the ACS-99100 RAID controller. This is done by means of a terminal program, such as HyperTerminal. This section outlines the process to set up a HyperTerminal connection.

Other terminal programs may be used in place of HyperTerminal to communicate with the RAID controller. However, the setup process for other terminal software may differ from that outlined in this chapter.

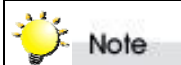

HyperTerminal is bundled as standard with Microsoft Windows operating systems. It will be found in the Communications folder. The program can also be downloaded from Hilgraeve Software at http://www.hilgraeve.com/htpe/

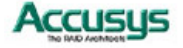

 Launch HyperTerminal from the desktop of the host computer (Start > Programs > Accessories > Communications > HyperTerminal).

- The Connection Description dialog box will appear (if this is the first time you have run HyperTerminal, you will first be prompted to enter information about your location). Enter a name to identify the RAID controller connection (e.g. Accusys or 99100) and select an icon to represent the connection. Press OK.
- The Connect to dialog box appears. Select COM1 or COM2 from the Connect using: dropdown menu, depending on which port is linked to ACS-99100. Click OK.
- The COM Properties dialog box will appear. Set the following values: Bits per second: 115200

Data bits: 8

Parity: None

Stop bits: 1

Flow Control: None

5. Click **OK**. The HyperTerminal connection to ACS-99100 is now established.

| A consulty     Accountly     Accountly |
|----------------------------------------------------------------------------------------------------|
|                                                                                                    |
| Image: Coursest Terminal Connect To     Image: Coursest Terminal Connect To       File     Edx. View Call Transh       Image: Coursest Terminal Coursest Terminal Cours                                                                          |
| COM1 Properties ? X Poit Settings                                                                                                    |
| Bits per second: 115200 💌<br>Dete bits: 8 💌<br>Parity: None 💌                                                                                                    |
| Stop bits: 1                                                                                                    |
| Restore Defaults                                                                                                    |
| DK Cencel Apply                                                                                                    |

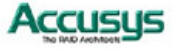

### Using the Monitor Utility

Once a connection has been set up between ACS-99100 and the host computer:

- 1. Make sure ACS-99100 is turned on
- 2. Press the Ctrl and D keys together to launch the Monitor Utility.

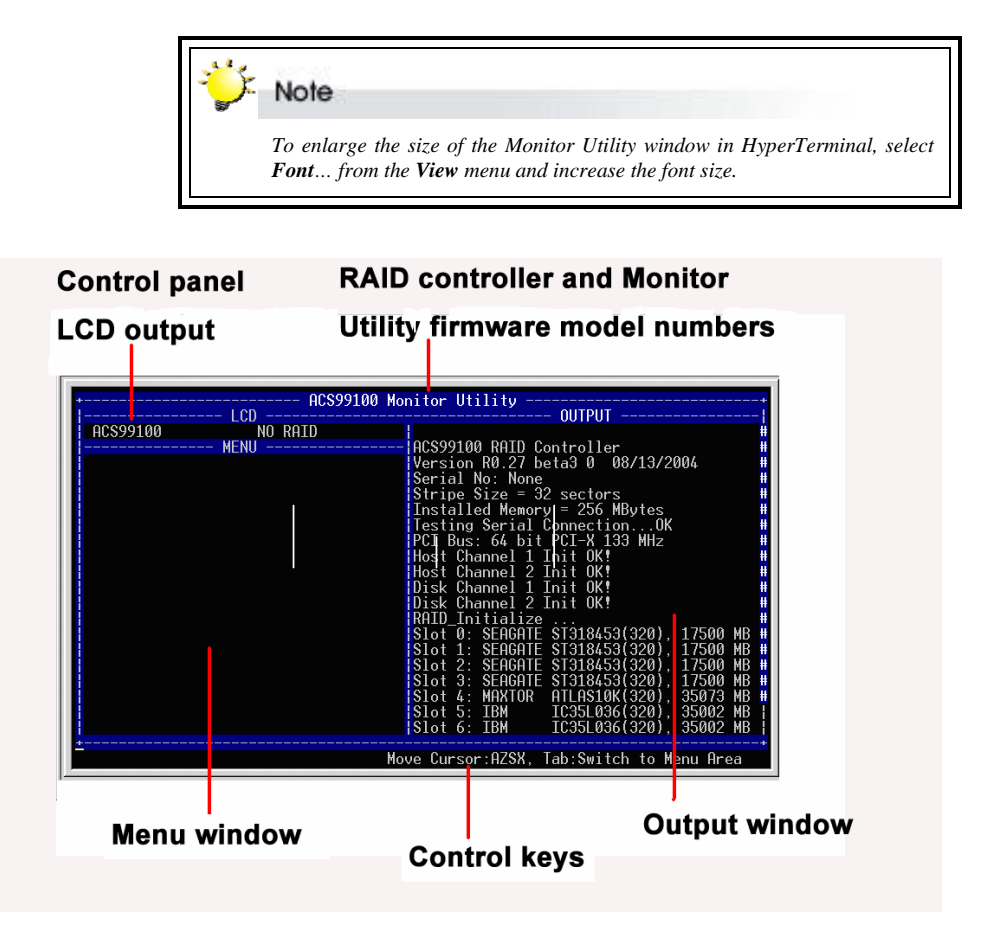

The Monitor Utility has four sections:

The **Top Bar** lists the RAID controller model number and the firmware (Monitor Utility) model number.

The **Control Panel LCD Output** panel mirrors the appearance of the controller box LCD. Full explanation of LCD messages is given in Appendix D.

The **Menu window** is the space into which menus are called up. Full instructions on navigating through the menus are given in Chapter 4.

The **Output window** displays the current status of the RAID controller and arrays.

The **Control keys** enable the user to navigate through and between the output and menu areas.

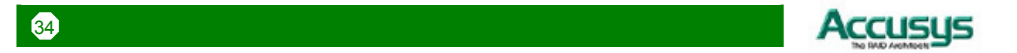

#### Monitor utility control keys

The monitor utility control keys differ depending on which area is active: Menu area or Output area. The control keys are listed at the bottom of the Monitor Utility screen.

#### Menu area controls

- A Move cursor up
- Z Move cursor down
- Esc Cancel a selection / return to previous menu
- Enter Select an option
- Tab Switch to Output area

#### **Output area controls**

- A Move cursor up
- Z Move cursor down
- S Scroll one page up
- X Scroll one page down
- Tab Switch to Output area

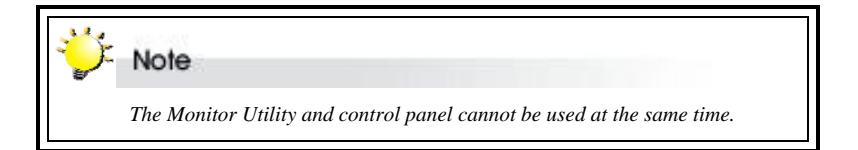

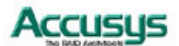

Chapter 5

# Configuration

This chapter explains how to access and implement the complete suite of ACS-99100 configuration options using either the Monitor Utility or control panel. It contains:

- $\Rightarrow$  An outline of the configuration process
- $\Rightarrow$  An explanation of the configuration menu structure
- $\Rightarrow$  Instructions on accessing the configuration menus
- ⇒ Diagrams of menu options
- ⇒ Explanations of menu options
- ⇒ Instructions on how to update the ACS-99100 firmware

## Configuration overview

There are two aspects to configuration:

Configuration of the RAID system and communication parameters

Setting up and configuration of arrays within the RAID system

Users are advised to attend first to the system, then to the arrays.

#### System configuration

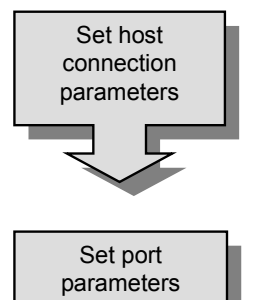

Update

password settings

- Set host connection parameters. Turn to Setting Connection Parameters.
- Specify communication protocols between ACS-99100 and the external modem and between ACS-99100 and the remote terminal or terminal emulation software (if used). Turn to Setting port parameters.
- The administrator should replace the default password. Turn to Password security.

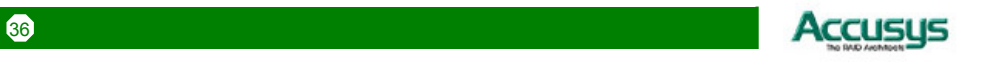
| Enter alert<br>settings                  | The administrator can specify up to two fax numbers and two pager numbers to which alert messages will be sent in the event of an error with ACS-99100. Turn to <i>Entering and editing alert settings</i> . |
|------------------------------------------|----------------------------------------------------------------------------------------------------|
| Check and<br>adjust advanced<br>settings | The default settings are appropriate for most users. Turn to <i>Advanced settings</i> . Then proceed with RAID configuration.                                                                                |
| RAID configuration                       |                                                                                                    |
| Set system                               | Turn to Setting system parameters and define:                                                                                                    |
| parameters                               | • The number of hosts                                                                                                    |
|                                          | • The number of active slots (hard disks)                                                                                                    |
|                                          | Striping block size                                                                                                    |
|                                          | • The plug mode                                                                                                    |
| Set array                                | Turn to Setting array parameters and set the following individual parameters for each array:                                                                                                    |
|                                          | RAID level                                                                                                    |
|                                          | Number of disks                                                                                                    |
| ÷                                        | Number and size of slices                                                                                                    |
|                                          | • Write buffer (enable/disable)                                                                                                    |
| •                                        | The Setting array parameters section is where to turn to delete, reconfigure or set new array parameters                                                                                                    |
| Set system                               | Set the following parameters for the RAID system:                                                                                                    |
| parameters                               | Striping block size                                                                                                    |
|                                          | • Write buffer (enable/disable)                                                                                                    |
|                                          | Writing method (Random / sequential)                                                                                                    |
| LUN mapping                              | Turn to Setting connection parameters and map each slice to a LUN                                                                                                    |

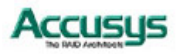

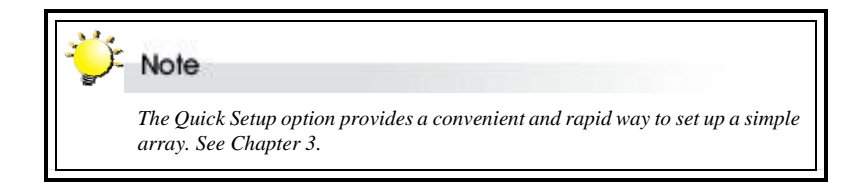

## How to configure ACS-99100

There are two ways to configure ACS-99100:

Using the Control Panel

Using the Monitor Utility

These two methods are functionally identical. Only the interface differs. In each, the user scrolls through menus and submenus to locate and select the desired configuration option.

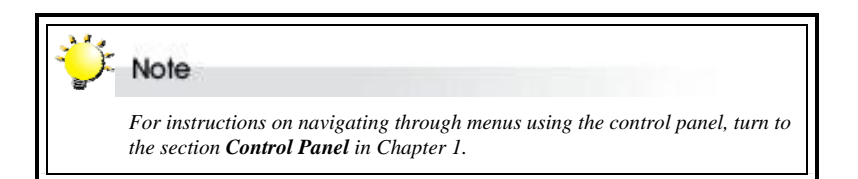

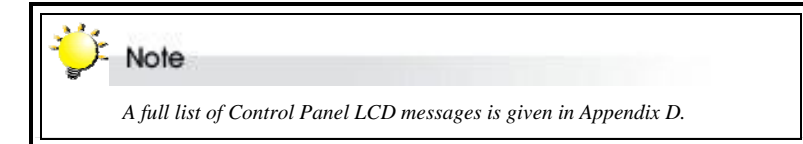

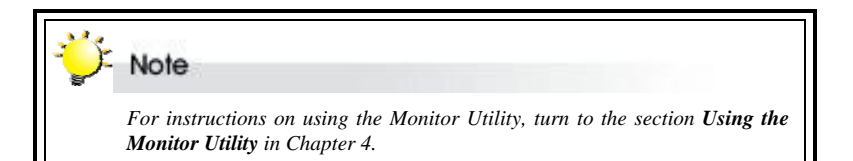

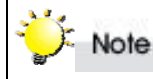

The control panel cannot be used in configuration mode while a Monitor Utility connection is running. If you wish to configure using the control panel, first exit the remote terminal.

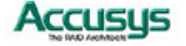

# Finding your way around the menus

The Main Menu is the hub for all configuration choices. It consists of 10 submenus. All configuration options are exercised from within these submenus. The Main Menu, as viewed from the Monitor Utility, is shown:

| +  | -Main Menu+  |
|----|--------------|
| 1  | Edit Chassis |
| 2  | Quick Setup  |
| 3  | Edit Array   |
| 14 | Edit Chan    |
| 15 | View Config  |
| 6  | RS232 Params |
| 17 | User Params  |
| 8  | Save Config  |
| 19 | Restart      |
| A  | Utility      |
| +  |              |

The table below is a quick reference resource to help you find your way around the submenus:

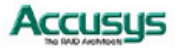

# Accessing the Main Menu

The section describes in detail the steps needed to call up the Main Menu using both the Monitor Utility and Control Panel.

### **Using the Monitor Utility**

- 1. Run HyperTerminal (or the terminal program used to establish an RS232 connection with ACS-99100) and open the connection established with ACS-99100 in Chapter 4.
- 2. Press Ctrl D to launch the Monitor Utility. The Menu area will be blank.
- 3. The Output area is active. Press Tab once to switch to the Menu area.
- 4. With the Menu area active, press **Enter**. You will be prompted to enter a password.

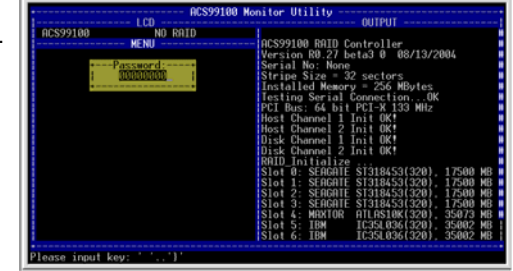

5. Enter the password.

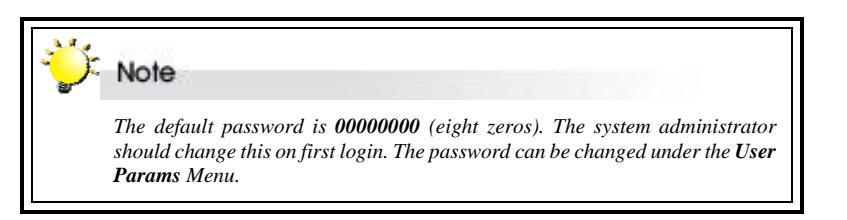

6. Press Enter. The Main Menu will appear.

| ACS99100 NO RAID                                                                                                    |                                                                                                    |
|----------------------------------------------------------------------------------------------------|----------------------------------------------------------------------------------------------------|
| Main Menu<br>11 edit Chassis<br>22 Quick Setup<br>13 edit Array<br>14 edit Chan<br>15 View Config<br>16 RS322 Params | MCS99100 RNID Controller<br>Version Ro.27 beta3 0 08/13/2004<br>Serial No: None<br>Stripe Size = 32 sectors<br>Installed Memory = 256 MBytes<br>Testing Serial Connection0K<br>PCT Bus: 64 bit PCI-X 133 MHz<br>Host Channel 1 Init 0K! |
| 17 User Params<br>18 Save Config<br>19 Restart<br>19 Netility                                                        | Host Channel 1 Init OK!<br>Disk Channel 1 Init OK!<br>Disk Channel 2 Init OK!<br>RRID_Initialize<br>Slot 0: SEAGATE S1318453(320), 17500 MB<br>Slot 1: SEAGATE S1318453(320), 17500 MB                                                  |
|                                                                                                    | Slot 2: SEAGATE ST318453(320), 17500 MB<br>Slot 3: SEAGATE ST318453(320), 17500 MB<br>Slot 4: MAXTOR ATLASIDK(320), 35073 MB<br>Slot 5: IBM IC35L036(320), 35002 MB<br>Slot 5: IBM IC35L036(320), 35002 MB                              |

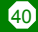

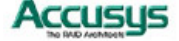

# Using the Control Panel

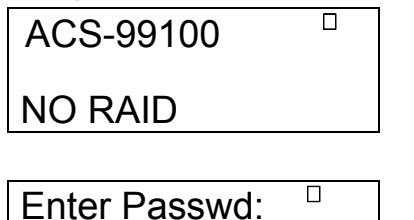

- Turn on ACS-99100. The controller will enter self-diagnostic mode and automatically enter Operation Mode. A typical operation mode screen is shown
- 2. Press Enter to enter configuration mode. You will be prompted to enter the Password. The default password is 00000000 (eight zeros). To enter this, simply press Enter eight times. Press Enter again to submit.

# Note

The default password is **00000000** (eight zeros). The system administrator should change this on first login. The password can be changed under the **User Params** Menu. See Password Security.

# Main menu

0

1 Edit Chassis

3. You enter the Main Menu. Use the scroll keys to highlight the names of submenus and press **Enter** to select.

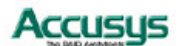

# Setting system parameters

System parameters are those that are common to all arrays in a RAID system. They are set and reconfigured from the **Edit Chassis** submenu located at Main Menu > Edit Chassis Menu.

# **Edit Chassis Menu**

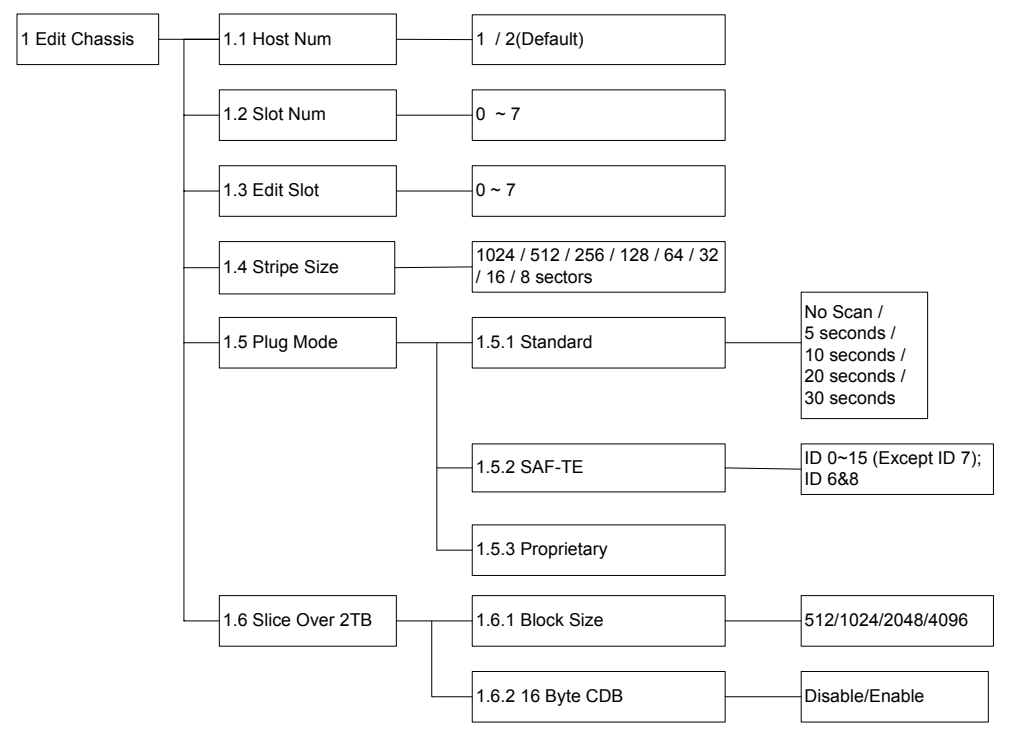

### 1.1 Host Num

Select the number of SCSI Host bus channels that you want to be able to access the RAID data. This item allows you to either setup a single (select 1) or dual (select 2) host configuration. The default setting is 2 hosts (allowing up to two disk channels without the addition of an expansion daughter board).

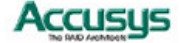

### 1.2 Slot Num

For example:

Set the maximum number of SCSI drives you want to configure (**0~7**). Formula: slot number = (maximum of disks) x number of disk channels

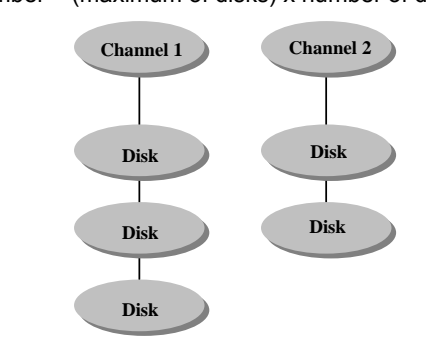

Slot Number:  $3 \times 2 = 6$ 

## 1.3 Edit Slot

Assigns a specific slot to a special channel and ID number. Use this item to resolve possible conflicts.

### 1.4 Stripe Size

Set stripe block size, which may range from 8~1024 sectors (Default: 128).

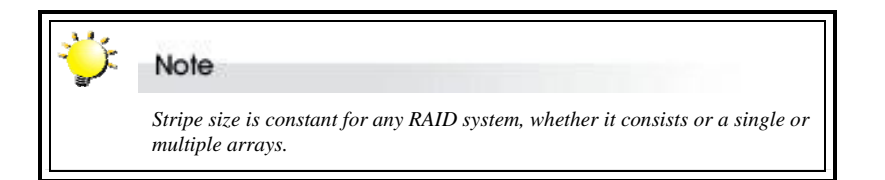

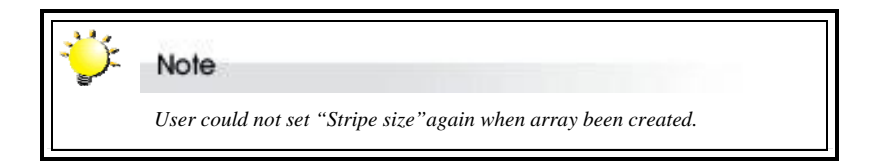

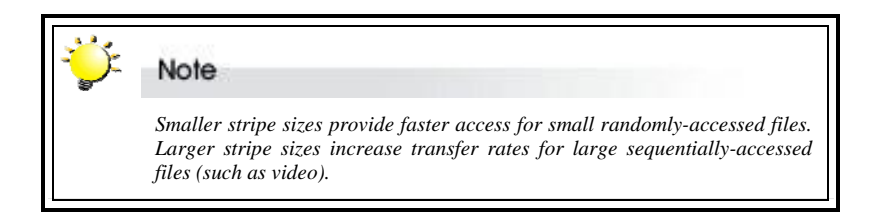

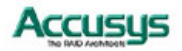

### 1.5 Plug Mode

Chose one of three plug modes to make use of the hot swap function. (Default:Proprietary)

- 1.5.1 Standard: Sets the scan time for polling swap. Choose No Scan, 5 seconds, 10 seconds, 20 seconds or 30 seconds.
- 1.5.2 SAF-TE: Sets SAF-TE ID for SCSI. Choose from 0~6, 8~15 and 6&8.
- **1.5.3** Proprietary: If users use the Accusys proprietary back plane with ACS-99100, they can choose this option for plug mode.

## 1.6 Slice Over 2TB

Two ways to create the slice over 2TB. Select "Block Size" or "16 Byte CDB".

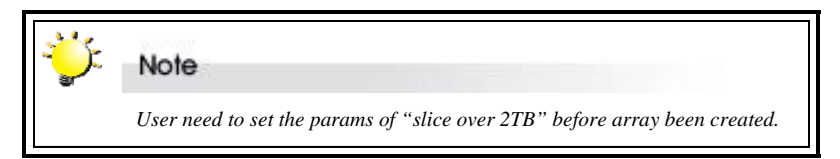

#### 1.6.1 Block Size

512/1024/2048/4096

Under this option, user could select 512/sector (2T) or 1024/sector (4T) or 2048/sector (8T) or 4096/sector (16T).

The value in ( ) means the maximum capacity limitation per slice.

### 1.6.2 16 Byte CDB

16 Byte CDB (Command description block): It's a standard SCSI command.

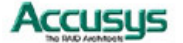

# Setting array parameters

ACS-99100 supports up to 8 separate arrays, each of which may have its own RAID level. Different arrays, when created on different hard disks, can be installed on different device channels. The parameters of the individual ACS-99100 array (or arrays) are set and reconfigured from the **Edit Array** submenu located at Main Menu > Edit Array.

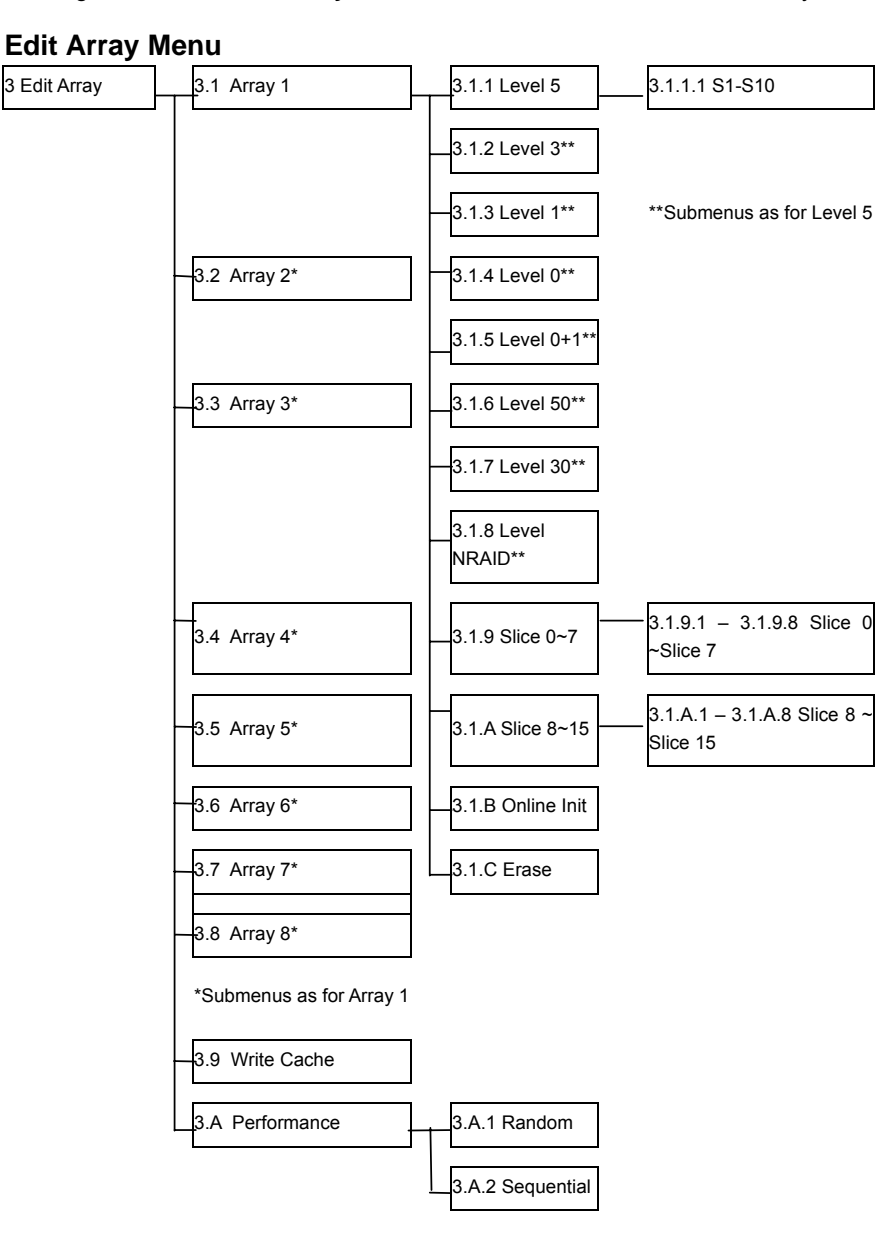

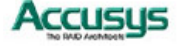

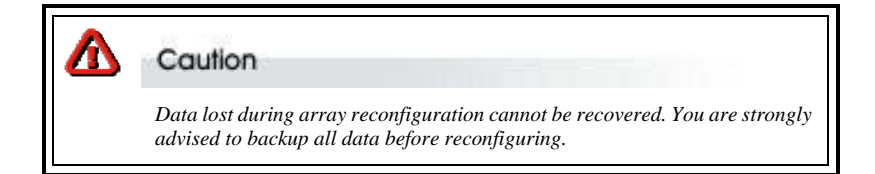

### 3.1-3.8 Array 1/Array 2/Array 3/Array 4/Array 5/Array 6/Array 7/Array 8

For each array you wish to set up or edit. First select: a RAID level, then define the size of array slices (or choose not to partition the array).

#### 3.x.1 ~ RAID level 3.x.8

Select from RAID 5, RAID 3, RAID 1, RAID 0, RAID 0+1, RAID 30 , RAID 50 and NRAID.

### 3.x.x.1 Slot number

Specify the number of disks to be included in the array.

# 3.x.9~3.x. Slice

# Slice 0~15

#### 3.x.9.1 ~3.x.A.8

Each array can be partitioned into up to 16 slices from slice 0~slice 15. Input the size in MB of each slice or select **Delete** to delete the slice. All RAID capacity is assigned by default to Slice 0. If the user reduces the size of Slice 0, all excess capacity will be assigned automatically to Slice 1, and so on through the list. Slices (partitions) are created in this way. If no capacity is allocated to a slice, that slice will not be created.

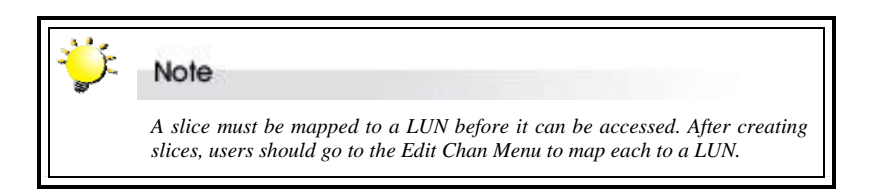

### 3.x.B Online Init

Host can access data while array is in initiation

#### 3.x.C Erase

Select to erase an existing array. This item is not shown when the array is not yet setup.

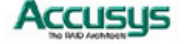

### 3.9 Write Cache

**Enable** / **Disable** buffer for write operations to memory. The use of cache memory when writing to the controller will increase overall performance. The size of the available cache writing space is defined by the size of the SODIMM memory module installed. See **Chapter 2, Installation** for more information on the memory module specifications.

### 3.A Performance

## 3.A.1~3.A.2 Setting access by Random or Sequential

# Setting connection parameters

Use this section to define the configuration of the host and controller device channels.

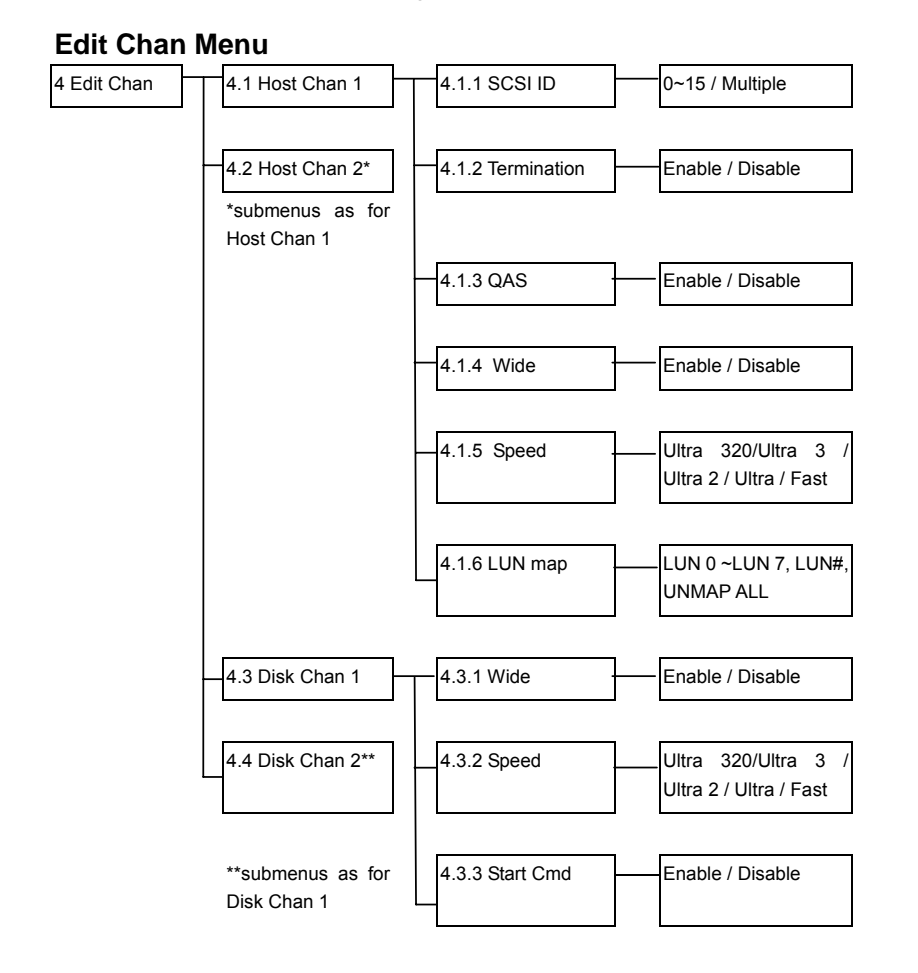

4.1 ~ 4.2 Host Channel 1/Host Channel 2

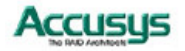

Select a host channel to configure

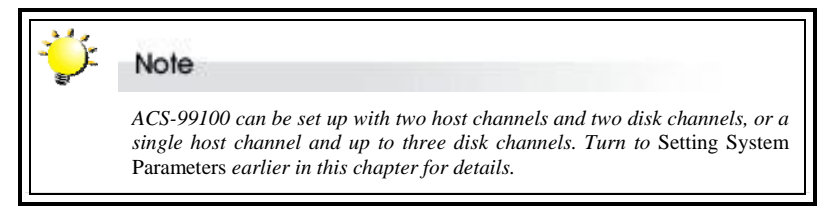

#### 4.x.1 Set SCSI ID

Select **0** to **15** or **Multiple** (Default: 0). ID 7 is usually reserved for the host SCSI card.

#### 4.x.2 Termination

**Enable** or **Disable** (Default: Enable). Disable termination if a terminator has been installed on each SCSI bus

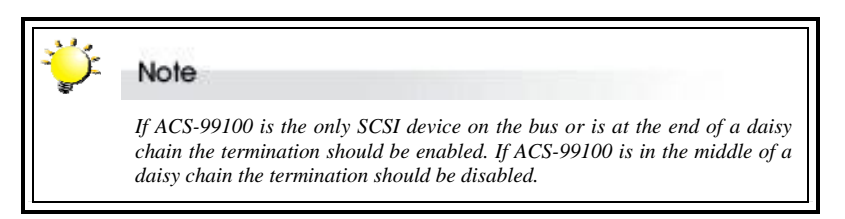

#### 4.x.3 QAS

Enable or Disable (Default: Enable).

Quick Arbitration and Selection provides increased overall system performance by allowing arbitration to occur without incurring the overhead of intervening BUS FREE phases, saving up to microseconds per operation. This is significant when compared to the 1.6 microseconds it takes to transfer each 512-byte sector of data at 320MB/sec. Rather than waiting for a BUS FREE phase, a target may initiate arbitration by issuing a QAS REQUEST message. The devices on the bus may "SNOOP" the message and participate in the arbitration. QAS can only be enabled if information unit transfers are **enabled**.

Because of ACS7485 (LSI53C1030T SCSI chip) had some compatible issue with other HBA vendor, so F/W had created a QAS menu item to avoid this issues.

| HBA Vendor | QAS setting      |
|------------|------------------|
| Adaptec    | Enable (Default) |
| LSI        | Disable          |
| ΑΤΤΟ       | Don't care       |
|            |                  |

Please follow above table to match your test environment.

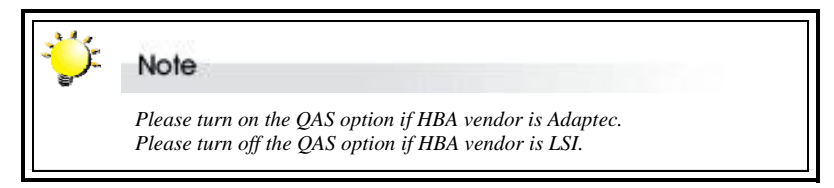

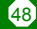

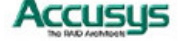

# 4.x.4 Wide

Enable or Disable (Default: Enable).

# 4.x.5 Speed

Enable or Disable (Default: Enable). See table below for settings

| SCSI Interface  | Wide    | Fast  | Ultra | Ultra2 | Ultra 3 | Ultra 320 |
|-----------------|---------|-------|-------|--------|---------|-----------|
| SCSI-2          | Disable | [ENT] |       |        |         |           |
| Wide SCSI       | Enable  | [ENT] |       |        |         |           |
| Ultra SCSI      | Disable |       | [ENT] |        |         |           |
| Ultra Wide SCSI | Enable  |       | [ENT] |        |         |           |
| Ultra 2 SCSI    | Enable  |       |       | [ENT]  |         |           |
| Ultra 160 SCSI  | Enable  |       |       |        | [ENT]   |           |
| Ultra 320 SCSI  | Enable  |       |       |        |         | [ENT]     |

### 4.x.6 Lun map

4.x.6.1~

Select a Logical Unit Number (LUN 0 to LUN 7) or enter the desired LUN (LUN #, up to LUN 127) and a corresponding slice on which to map it.

4.x.6.9

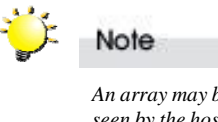

An array may be divided into several logical units (that portion of a disk array seen by the host system as a single logical device). ACS-99100 can support up to eight logical units in total.

# 4.x.6.A UNMAP ALL

Select this option to unmap all array LUN automatically.

# 4.3 ~ 4.4 Disk Chan 1 /Disk Chan 2

Select a host channel to configure.

### 4.x.1 Wide

Enable or Disable (Default: Enable).

4.x.2 Speed

Ultra 320, Ultra 3, Ultra 2, Ultra or Fast (Default: Ultra 320). See table above for settings

4.x.3 Start cmd

Enable or Disable (Default: Enable).

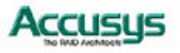

# Checking configuration

## View Config Menu

Overview of the settings defined in the items above. Use this section for a quick review of your configuration.

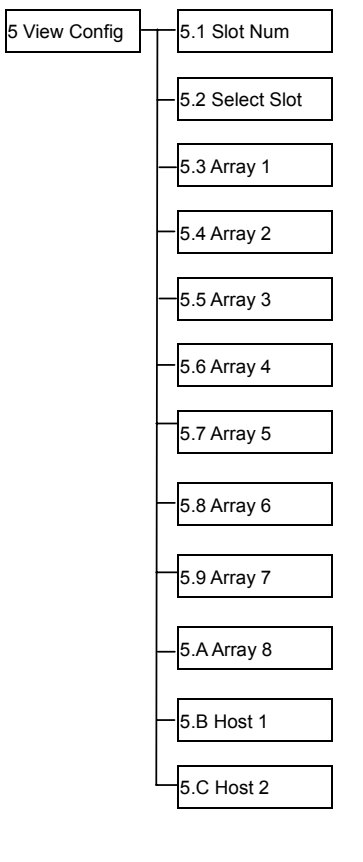

# 5.1 Slot No.

View slot number (default: 8).

# 5.2 Select Slot

View disk information.

# 5.3-5.A Array 1/Array 2/Array 3/Array 4/Array 5/Array 6/Array 7/Array 8 View array information.

# 5.B-5.C Host 1/Host 2

View host information.

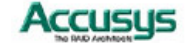

# Setting port parameters

## **RS232 Params Menu**

The administrator should specify the communication protocols between ACS-99100 and the external modem and between ACS-99100 and the remote terminal or terminal emulation software. This is done in the **Modem Port Menu** located at Main Menu > RS232 Params Menu > Modem Port Menu and the **Terminal Port Menu** located at Main Menu > RS232 Params Menu > Terminal Port Menu.

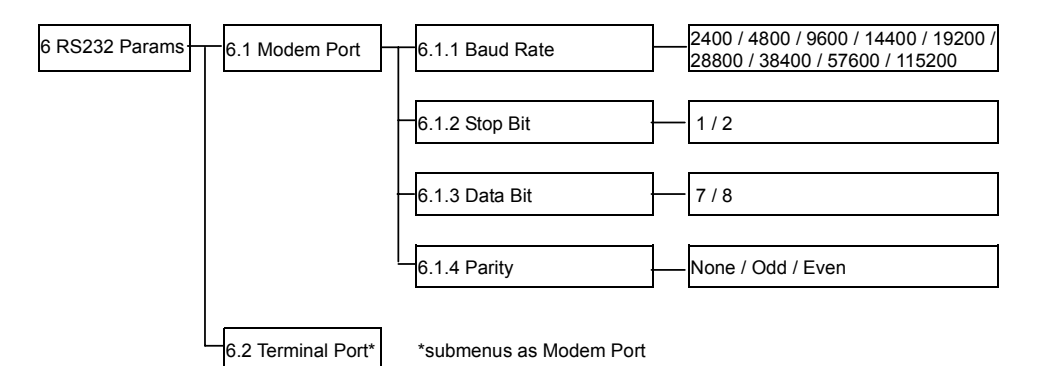

Modem Port Menu

### 6.1 Modem port

Set the baud rate, Stop bit, data bit and parity parameters for the modem port to match those of the modem (see modem product documentation).

### 6.1.1 Baud Rate

**2400**, **4800**, **9600**, **14400**, **19200**, **28800**, **38400**, **57600** or **115200** (Default: 19,200)

6.1.2 Stop Bit

1 or 2 (Default: 1)

6.1.3 Data Bit

7 or 8 (Default: 8)

### 6.1.4 Parity

None, Odd or Even (Default: None)

### **Terminal Port Menu**

## 6.2 Terminal Port

Set the baud rate, Stop bit, data bit and parity parameters for the terminal port to match those of the host.

### 6.2.1 Baud Rate

**2400**, **4800**, **9600**, **14400**, **19200**, **28800**, **38400**, **57600** or **115200** (Default: 115200)

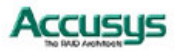

### 6.2.2 Stop Bit

1 or 2 (Default: 1)

### 6.2.3 Data Bit

7 or 8 (Default: 8)

### 6.2.4 Parity

None, Odd or Even (Default: None)

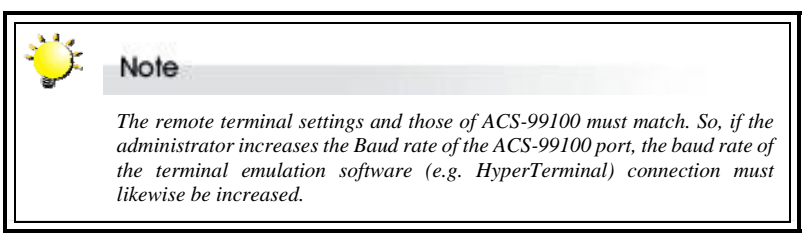

# Password security

The administrator can enable password security and set the password from the **Password Info** submenu located at Main Menu > User Params Menu > Passwd Info

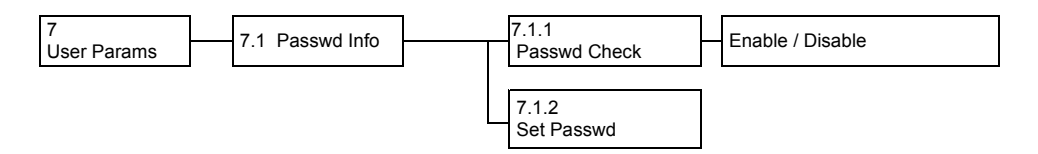

# **Password Info Menu**

### 7.1.1 Passwd check

**Enable** or **Disable** the Password security feature. When enabled, users will be asked to enter the password when first accessing the Main Menu (Default: Disable).

#### 7.1.2 Set Passwd

Enter a password of up to eight alphanumeric figures. The default password is **00000000** (eight zeros).

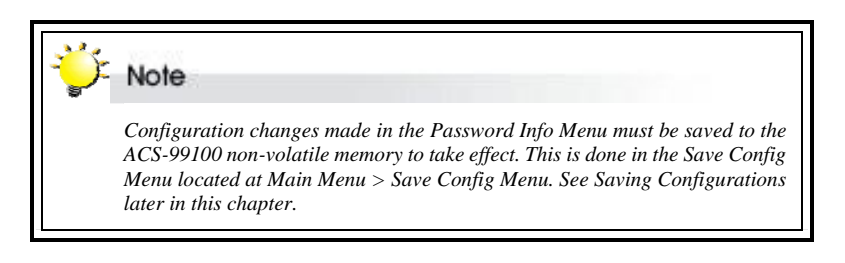

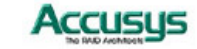

# Entering and editing alert settings

The administrator can specify two fax numbers and two pager numbers to which alert messages will be sent in the event of an error with ACS-99100. To configure alert settings, follow the instructions in succeeding sections to:

- 1. Configure pager settings
- 2. Configure fax settings
- 3. Configure modem
- 4. Update settings in the Save Config submenu

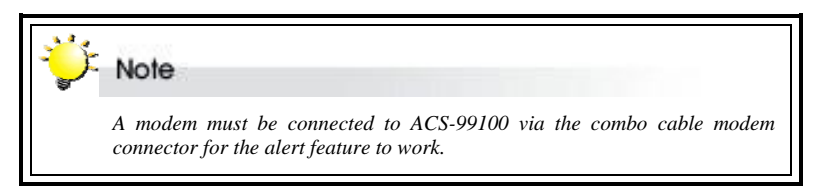

# Pager alert settings

Pager alert settings are all entered and edited from the **Pager Info** submenu, located at Main Menu > User Params Menu > Pager Info

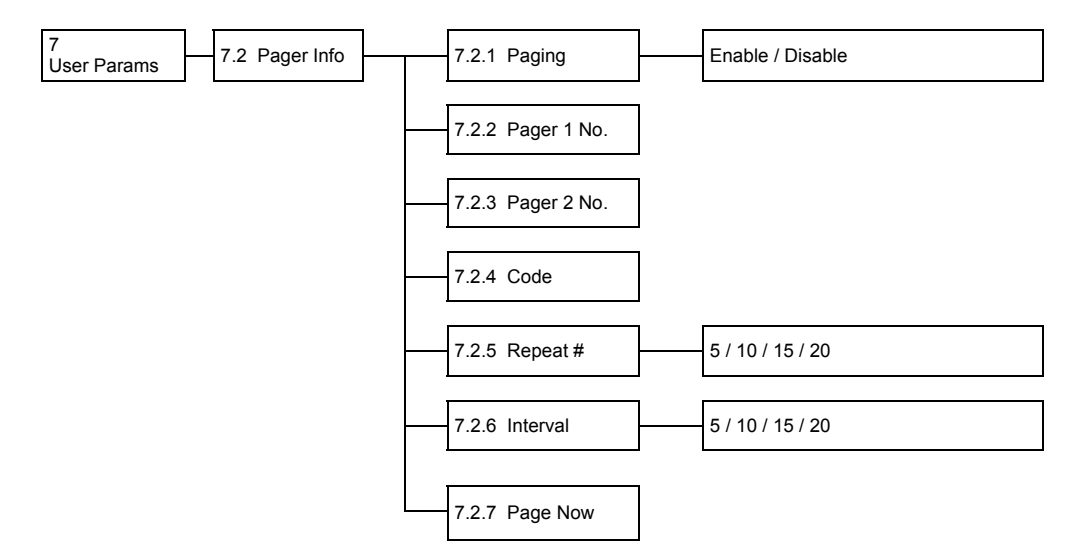

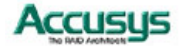

# **Pager Info Menu**

# 7.2.1 Paging

Enable or Disable the Pager alert function (Default: Disable)

### 7.2.2 Pager 1 No.

Enter the first pager's telephone number. Maximum 16 characters.

# 7.2.3 Pager 2 No.

Enter the second pager's telephone number. Maximum 16 characters.

# 7.2.4 Code

Enter the alert message for pager 1 under **Part 1**. Enter the alert message for pager 2 under **Part 2**.

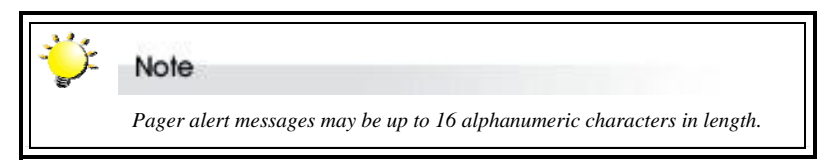

### 7.2.5 Repeat #

Select how many times the alert message(s) should be sent: **5**, **10**, **15** or **20** times (Default: 5).

### 7.2.6 Interval

Select the interval between dispatch of repeated alert messages: **5**, **10**, **15** or **20** minutes (Default: 5).

## 7.2.7 Page Now

Instruct ACS-99100 to send a test pager alert immediately.

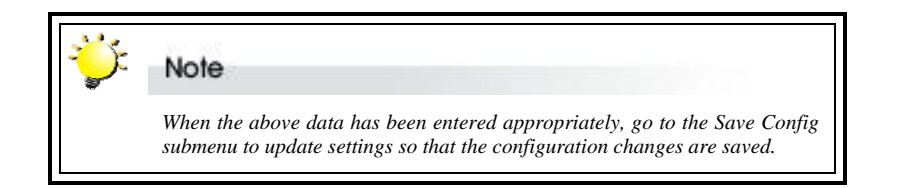

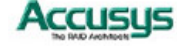

# Fax alert settings

Fax alert settings are entered and edited from the **Fax Info** submenu, located at Main Menu > User Params Menu > Fax Info

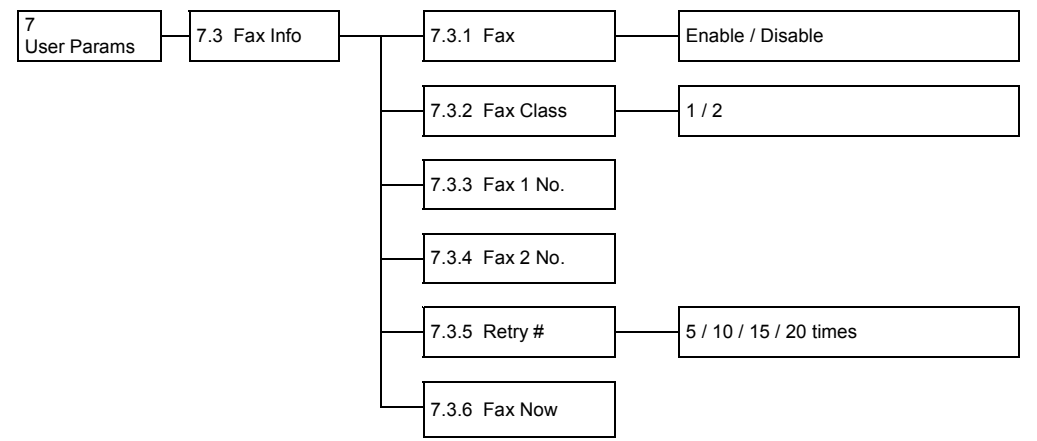

The fax includes configuration and system status information.

# Fax Info Menu

## 7.3.1 FAX

Enable or Disable the Fax alert function (Default: disable).

## 7.3.2 FAX Class

Define the Fax class supported by the modem, either 1 or 2. (Default:1)

# 7.3.3 FAX1 No.

Enter the first fax number (two alert fax numbers can be input).

### 7.3.4 FAX2 No.

Enter the second fax number (two alert fax numbers can be input).

### 7.3.5 Retry #

Select how many times the alert message(s) should be sent: **5**, **10**, **15** or **20** times (Default: 5).

### 7.3.6 FAX Now

Instruct ACS-99100 to send a test fax alert immediately.

The alert fax header should be input in the **Company Info** submenu, located at Main Menu > User Params Menu > Company Info

| 7 User Params | 7.4 Company Info | 7.4.1 String 1 |  |
|---------------|------------------|----------------|--|
|               |                  | 7.4.2 String 2 |  |

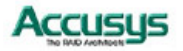

### **Company Info Menu**

# 7.4.1 String 1

Enter the first line of information to be used as the alert fax header (up to 16 alphanumeric characters).

## 7.4.2 String 2

Enter the second line of information to be used as the alert fax header (up to 16 alphanumeric characters).

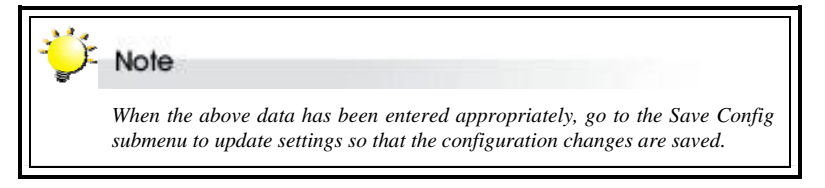

# Modem settings

Before the fax and pager alerts are used the default Modem Initialization string should be confirmed or a new string entered. Do this in the **Modem Init St** submenu, located at Main Menu > User Params Menu > Modem Init St

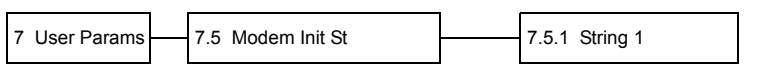

## Modem Init St Menu

### 7.5 Modem Init St

Configures the modem you are using for the remote notification feature.

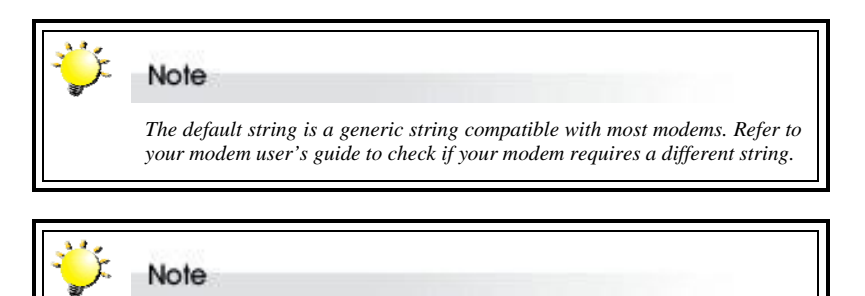

Configuration changes made in the User Params Menu must be saved to the ACS-99100 non-volatile memory for the changes to take effect. This is done in the Save Config Menu located at Main Menu > Save Config Menu. See Saving Configurations below.

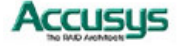

# Saving configurations

Any configuration changes made by the administrator must be saved to the non-volatile memory (NVRAM). This is done in the **Save Config Menu** located at Main Menu > Save Config Menu

| Save Config | No / Yes                                                                                                    |
|-------------|----------------------------------------------------------------------------------------------------|
|             |                                                                                                    |
|             | Any changes made in this menu will cause data on the drives to be<br>permanently erased. ACS-99100 should be offline before configuration<br>changes are saved. |

# Restarting the controller

The controller must be restarted for any configuration changes made within the Edit Chassis, Quick Setup, Edit Array, and Edit Chans menus to take effect. Configuration changes made from the RS232 Params, User Params and Utility menus do not require restart.

### **Restart Menu**

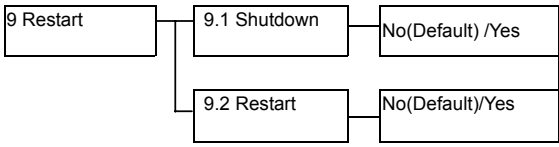

Choose to either shutdown or restart the controller and confirm by selecting Yes.

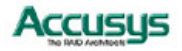

# Advanced settings

# **Utility Menu**

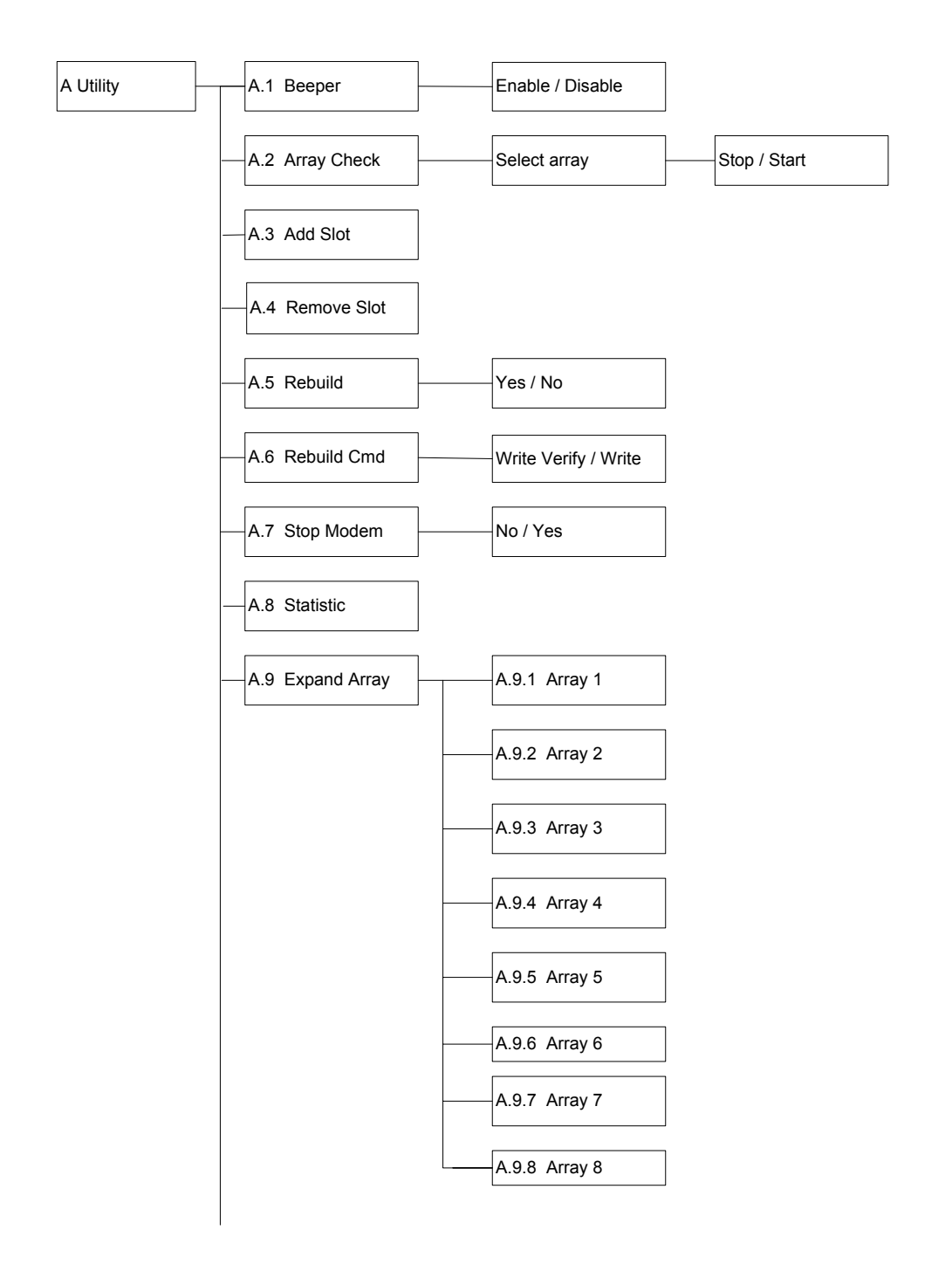

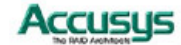

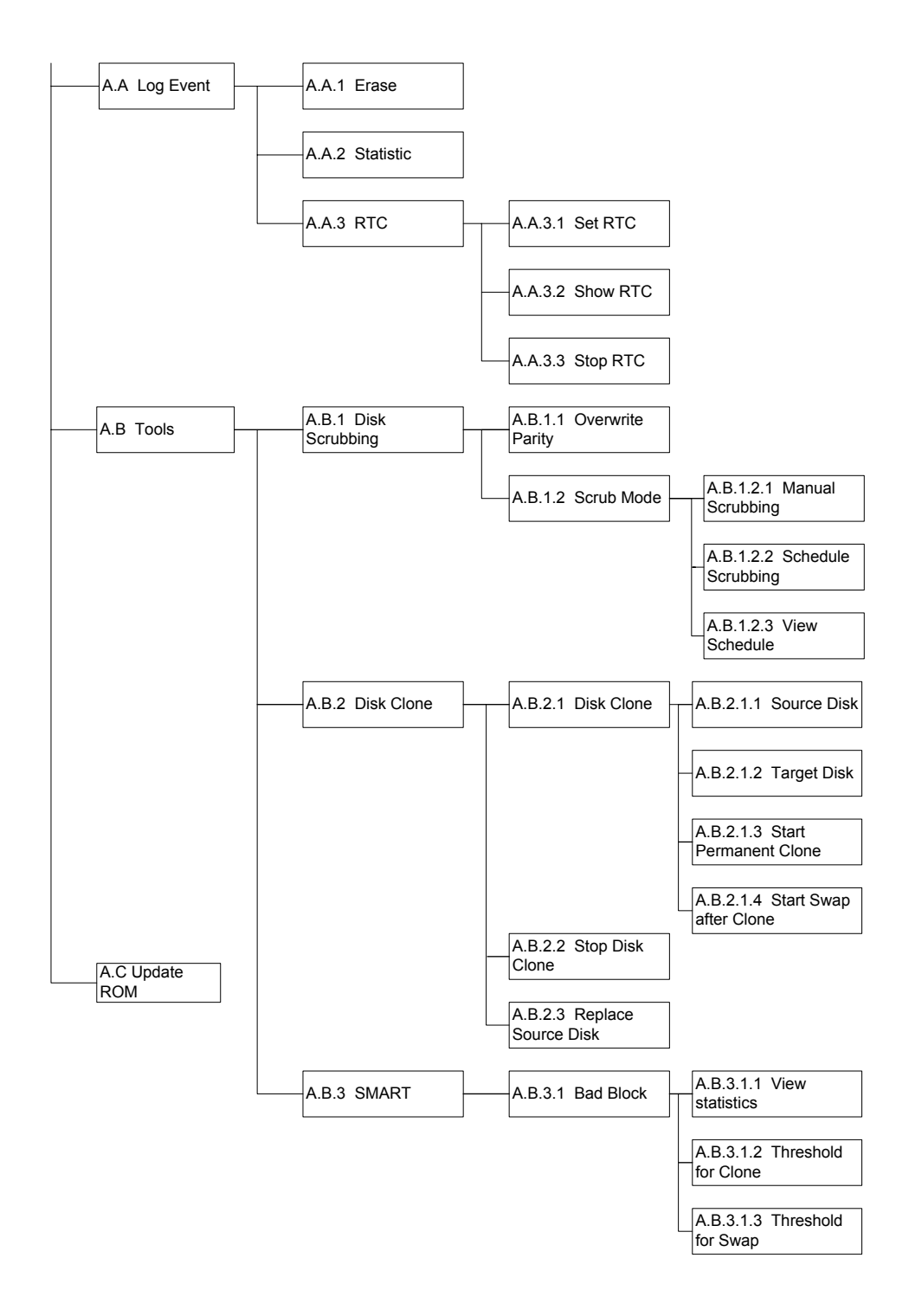

Accusus

# A. Utility

Use this section to control some of the basic ACS-99100 functions.

### A.1 Beeper

Enable or Disable the audible signal in case of system malfunction.

### A.2 Array Check

Select Array 1~8 and then Stop or Start a parity check on that array (Default: Stop).

### A.3 Add Slot

Select a slot number (1 to 16) to add a disk to an existing configuration while ACS-99100 is online (Default: None).

### A.4 Remove Slot

Select a slot number (1 to 16) to remove a disk from an existing configuration while ACS-99100 is online. This function enables the administrator to shutdown a potentially faulty disk. If a spare drive is present, it will automatically be added (Default: None).

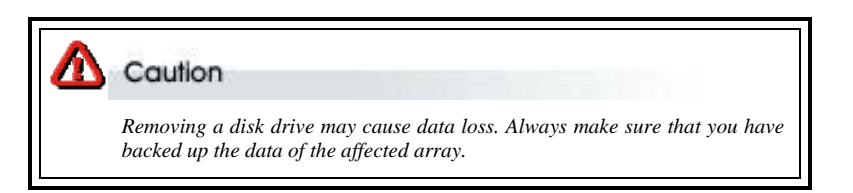

# A.5 Rebuild

Select Yes or No to start or stop disk rebuilding. (Default:No)

### A.6 Rebuild Cmd

Define the rebuilding method, either Write Verify (more reliable) or Write (Faster).

(Default:Write Verify)

### A.7 Stop Modem

No or Yes. Select Yes to halt the transmission of subsequent alert faxes / pager messages when the message has been received and acknowledged (Default: No).

# A.8 Statistic

Display system data in Monitor Utility output window (this information cannot be viewed from the control panel). Data includes:

- Current settings saved in NVRAM
- Statistical analysis of read and write operations plus percentage of cache hits

For full details of the Statistics output, see Appendix E, Statistics.

A.9 Expand Array

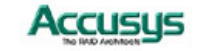

A.9.1~A.9.8 Select array to be expanded (Array 1 to Array 8) and then the number of disks in the new array.

| No           | le                                                                                                    |
|--------------|----------------------------------------------------------------------------------------------------|
| Ensu<br>capa | are that new disk capacity is equal to or larger than current on-lind<br>city. To expand an array. To expand disk capacity:                                                                                                    |
| 合合合          | Connect new disk<br>Use Expand Array Menu to select the number of disks in the array<br>Go to the Edit Array Menu. The new capacity will appear in a new slice<br>So if you have already set up Slice0, Slice1and Slice2, the new capacity<br>will form Slice3. If no slices have been formed before (i.e. there is only<br>one partition: Slice0), the new capacity will be in Slice1. |

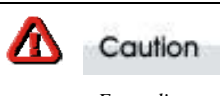

Expanding an array increases array capacity but data may sometimes be lost. You are strongly advised to make a system backup before proceeding.

### A.A Log Event

Display system RTC and Events

# A.A1 Erase

No/Yes (Default:No)

# A.A2 Statistic

Display the statistic information

# A.A.3 RTC

Adjust Real Time Clock Settings.

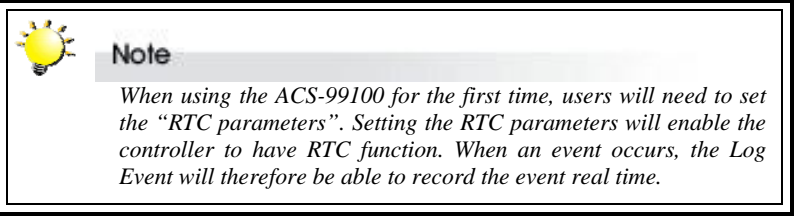

# A.A.3.1 Set RTC

Enter time in MM/DD/YY W HH:MM format.

MM: Month; DD: Day; YY: Year; W: Week; HH: Hour; MM: Minute.

A.A.3.2 Show RTC Select to have time displayed on control panel

# A.A.3.2 Stop RTC

Tools

Select to turn off RTC

A.B

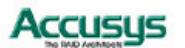

# A.B.1 Disk Scrubbing

To prevent unrecoverable data loss & recover bad blocks & fix parity errors It provides below advantage:

- 1. Without halting normal access, but it has impacted to the system's overall performance.
- 2. Disk scrubbing can be started and processed simultaneously for multiple array

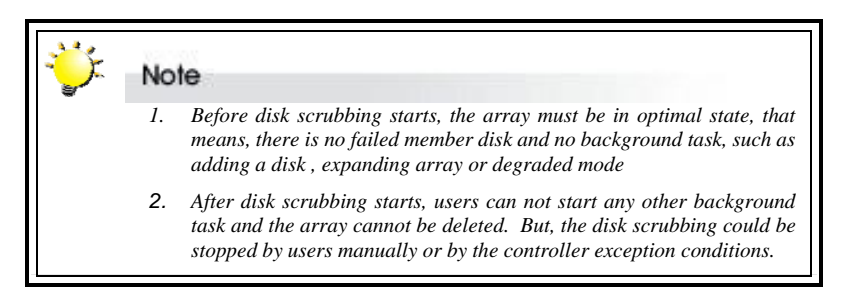

### A.B.1.1 Overwrite Parity

### No or Yes (Default:No)

If parity inconsistency is detected during the disk scrubbing, the controller will overwrite the parity

### A.B.1.2 Scrub Mode

### A.B.1.2. Manual Scrubbing

1

Users can select one or all arrays for start disk scrubbing or stop it any time

## A.B.1.2. Schedule Scrubbing

2

Users could set up the schedule for disk scrubbing for one or all arrays . After select ON, users could select Once / Once per 1 week/Once per 4 weeks/ Once per 8 weeks/ Once per 12 weeks / Once per 16 weeks / Once per 20 weeks / Once per 24 weeks to execute scrubbing schedule function

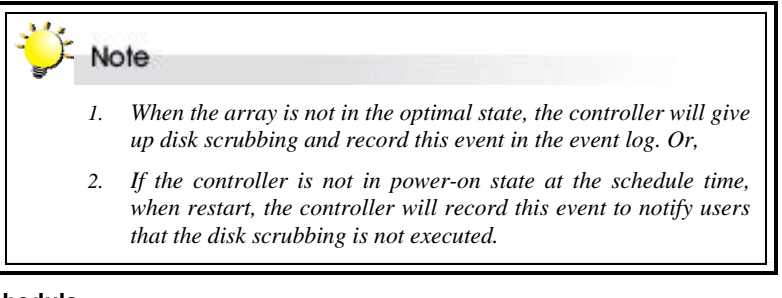

### A.B.1.2. View Schedule

3

62

User could select this option to check the disk scrubbing schedule

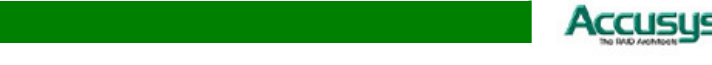

### A.B.2 Disk Clone

Disk Clone is like as mirroring, it's to prevent failure of hard disks from data loss and unscheduled performance degradation.

It provides below advantage:

- 1. Disk cloning can be started and process without halting the host's normal access, it will impact the system's overall performance.
- 2. Disk cloning can be started and process for multiple array simultanelously.

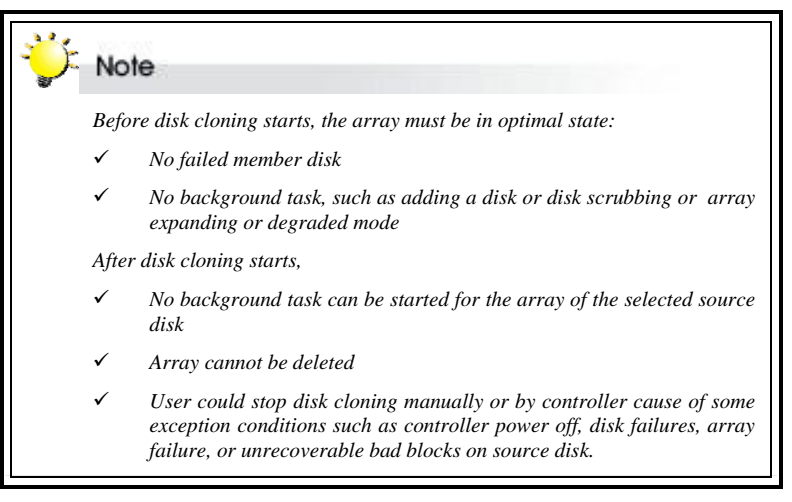

### A.B.2.1 Start Disk Clone

Users can select this function if they want to do disk clone

### A.B.2.1. Source Disk & Target Disk

#### 1~A.B. 2.2

Choose the source disk first from the displayed array member and then choose which one disk will be the target disk to be cloned.

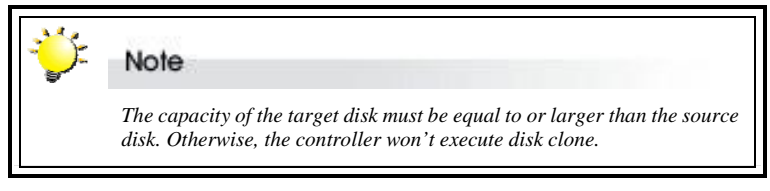

### A.B.2.1. Start Permanent Clone

3

### YES or NO

After the background copying is done, the disk cloning will remain in the mirroring state . If select YES, the controller will keep both disks synchronized permanently and replace the source disks when needed.

A.B.2.1. Start Swap after Clone

4

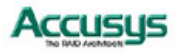

After execute this function, the source disk array will be replaced by the clone disk, and it will be taken off-line.

#### A.B.2.2 Stop Disk Clone

The disk cloning operation could be stopped any time by users manually.

### A.B.2.3 Replace Source Disk

Users can manually replace the source disk by the clone disk when a clone disk has completed the background copying task, and stays in the mirroring state.

### A.B.3 SMART

Just support set clone threshold

#### A.B.3.1 Bad Blocks

### A.B.3.1. View statistics

Users could get the disk status from this function

#### A.B.3.1. Threshold for clone

2

1

# Disable/ 33

Users could set how many times to execute disk cloning when the number of bad sectors in the remap area is over the threshold specified by users.

#### A.B.3.1. Threshold for Swap

3

#### Disable/ 53

Users could set how many times to execute swap of disk cloning when the number of bad sectors in the remap area is over the threshold specified by users.

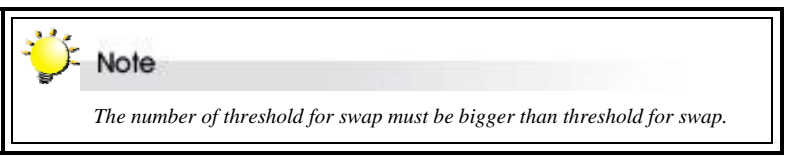

### A.C Update ROM

Use this option to update the ACS-99100 programmable firmware. See *Updating the Firmware* later in this chapter.

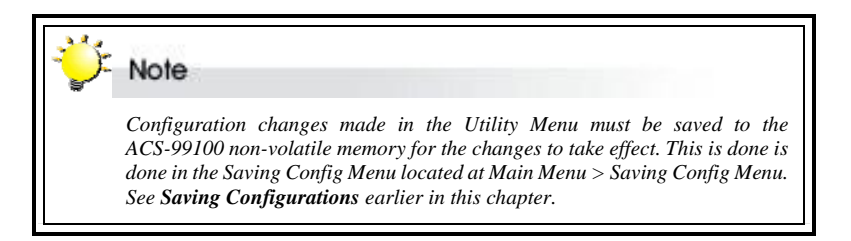

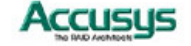

# Updating the Firmware

ACS-99100 is shipped with firmware installed. The user may however wish to download new or upgraded editions of the firmware to the controller. Ask your vendor about the latest firmware edition or refer to the website www.accusys.com.tw

A terminal emulation program, such as HyperTerminal, is required to download firmware.

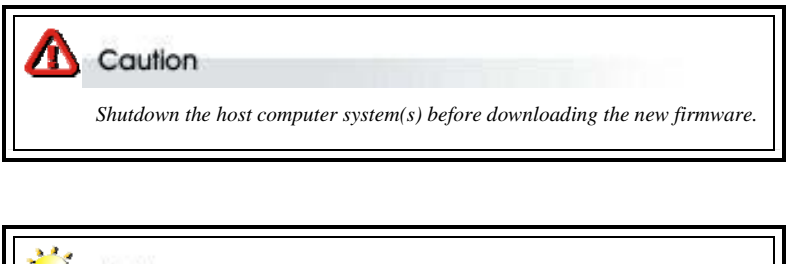

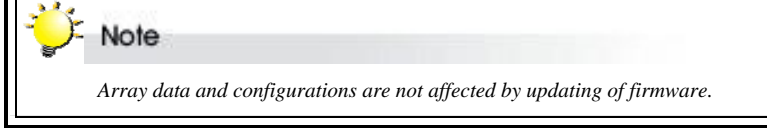

### To update the firmware:

 Open the Update ROM submenu (A.C) located at Main Menu > Utility > Update ROM Menu.

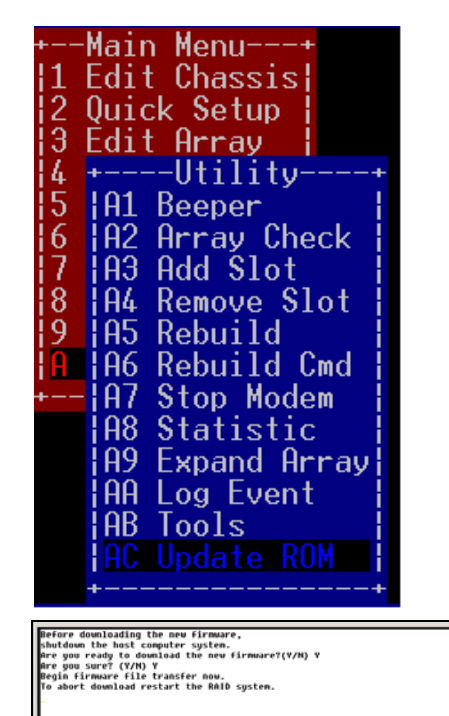

- You will be asked: Are you ready to download the new firmware?(Y/N) Type Y to continue.
- When asked: Are you sure? (Y/N) Type Y to reconfirm.

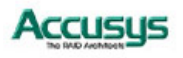

4. Locate the updated firmware file to send. If using HyperTerminal, go to the Transfer menu and select Send Text File...

| Locate the updated firmware file to send. If<br>using HyperTerminal, go to the <b>Transfer</b><br>menu and select <b>Send Text File</b> | Image: Second system       HyperTerminal (Unlicensed)         File       Edit       View       Call         Transfer       Help       Help         Image: Second File       Send File       Receive File         Capture Text       Send Text File         Capture to Printer       Capture to Printer |  |
|----------------------------------------------------------------------------------------------------|----------------------------------------------------------------------------------------------------|--|
| Send firmware file as a text file. The file will start to download. When prompted, enter Go (case sensitive) to update the firmware.    | Before downloading the new firmure,<br>Before the last complete system,<br>for you ready to download the new firmure?(V/K) Y<br>dre you sure?(V/K) V<br>Bejin firmure file transfer now.<br>To about download restart the BaiD system.<br>File transfer complete.                                      |  |
| When prompted, enter <b>Go</b> (case sensitive) to reconfirm. The firmware will start to update.                                        | Checkium - Bodóli i OK.<br>Hew firmaer transfer complete.<br>Enter 'Go' to update the firmaare. Go<br>Enter 'Go' to reconfirm.                                                                                                    |  |
| If asked whether you want to replace the existing file, enter <b>Yes</b> .                                                              |                                                                                                    |  |

Note Please make sure the "Caps Lock" key is off-line if you use Shift +g for capital G typing

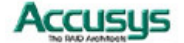

Appendix A

# Troubleshooting

# **Problems setting up**

#### Newly installed memory fails during Self-Test or is not detected.

Possible Cause: The Memory SO-DIMM module may not be properly seated or may not be supported by ACS-99100.

Fix: Re-sit the memory module in the socket and retry. If it continues to fail try moving it to the other memory socket. Make sure the correct memory type is being installed. ACS-99100 supports 200-pin DDR SDRAM.

#### Unable to access ACS-99100 after the operating system boots up.

Possible Cause: ACS-99100 is not configured.

Fix: Make sure ACS-99100 is configured for a RAID level. If no RAID level is configured the operating system will not detect ACS-99100 as a disk drive.

### I try to set up an array using Quick Setup but fail. Why?

Possible Cause: If the error message Array1 Exists! appears, an array has already been configured. Quick Setup can only be used to set up new arrays.

Fix: Reconfigure the array from the Edit Array submenu

# **Problems during operation**

### The front panel LCD displays alternating "Zz" characters.

Possible Cause: These characters are displayed when the cache is full with write request data that have not been processed. Requests from the host are halted to flush the data in the cache.

Fix: None needed.

### The front panel LCD displays alternating "Ww" characters.

Possible Cause: These characters are displayed to indicate that write requests in the cache are being processed. When these characters are displayed, ACS-99100 will halt requests from the host (see above).

Fix: Make sure the *Write Cache* option of the *Edit Array* menu is enabled. In addition, more cache memory may be required. By increasing the cache memory, the write buffer space increases and will be able to handle the higher write requests.

### Data loss for Windows 2000 during system shutdown

Possible Cause: RAID controller is a built-in host and some data is still in cache buffer during system shutdown.

Fix 1: Set Cache Off

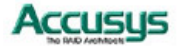

Fix 2: To shutdown, select Restart system and wait for about 30 seconds, then turn off power.

Fix 3: Shutdown host OS after shutting down controller.

# **Remote terminal problems**

### Unable to access Configuration Mode using the remote terminal interface.

Possible Cause 1: The terminal communication settings do not match the settings of the ACS-99100 RS-232 interface.

Fix: The default settings for the RS-232 port are 115200 Baud rate, 8 Data bits, 1 Stop bit, No Parity, and None Flow control. Make sure the terminal is configured for these settings. If the settings were changed in Configuration Mode, verify the settings of the ACS-99100 in the RS-232 Params, Terminal option and change the terminal settings accordingly.

Possible Cause 2: Incompatible RS232 cable.

Fix: Cross pins on the RS-232 cable as shown below (or use a null modem cable). The only pins used are 2 3 & 5.

123456789 X I 123456789

# Alert message problems

### I am unable to send a Page or FAX using the modem port.

Possible Cause 1: The Page and Fax options are not enabled.

Fix: Go to the Configuration Mode and enable Page and FAX notification via the User Params menu option.

Possible Cause 2: The default modem initialization string is not compatible with your modem.

Fix: Change the modem initialization string in the User Params option. Refer to your modem manual for its initialization string.

The following modem models require their own initialization strings.

| Modem Model                         | Initialization String | Baud Rate   | FAX Class |
|-------------------------------------|-----------------------|-------------|-----------|
| Motorola<br>ModemSURFR V.34 28.8    | AT&D\Q1E              | Up to 38400 | 1 & 2     |
| Multitech<br>Multimodem 2834ZDX     | AT&D0&E5E0            | Up to 38400 | 2 only    |
| Hayes<br>Accura 288 V.34+FAX        | AT&D0&K4E0            | 38400 only  | 1 & 2     |
| Practical Peripherals<br>PM144MT II | AT&K4                 | Up to 38400 | 2 only    |
| GVC F-1128V/T2                      | AT&D0&B1&H2           | 38400 only  | 1 & 2     |
| US Robotics<br>Sportster 28800      | AT&H2&I1&R1&B1        | 38400 only  | 1 only    |

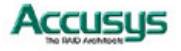

# Appendix B

# Introduction to RAID levels

The ACS-99100 can support the following RAID levels: 0, 1, 3, 5, 0+1, 30, 50 and NRAID.

Which is the right level for you? The answer depends on the application you use your RAID for.

**RAID Level 0** offers high transfer rates, and is ideal for large blocks of data where speed is of importance. Computer Aided Design, Graphics, Scientific Computing, Image and Multimedia applications are all good examples. If one drive in a RAID 0 array fails however, the data on the whole array is lost.

**RAID Level 1** may be an appropriate choice if cost and performance are of significantly less importance than fault tolerance and reliability.

**RAID Level 0+1** offers a compromise between the reliability and tolerance of level 1 and the high transfer rates provided by level 0.

**RAID Level 3** is similar to the more commonly used level 5. Both offer a good level of fault tolerance and overall system reliability at a reasonable cost for redundancy overhead.

**RAID Level 30** offers a compromise between the reliability and tolerance of level 3 and the high transfer rates provided by level 0.

**RAID Level 5** arrays offer high I/O transaction rates, and are the ideal choice when used with on-line transaction processing applications, such as those used in banks, insurance companies, hospitals, and all manner of office environments. These applications typically perform large numbers of concurrent requests, each of which makes a small number of disk accesses. If one drive in a RAID 5 array fails, the lost data can be rebuilt from data on the functioning disks.

**RAID Level 50** offers a compromise between the reliability and tolerance of level 5 and the high transfer rates provided by level 0.

**NRAID (Non-RAID)** combines the space of all physical disks and forms a large logical disk. The space presented by the NRAID starts sequentially from the first member disk to the last member disk without striping, mirroring, or parity. The capacity of the logical disk is the direct sum of all physical hard disks.

This appendix provides a summary of the features of each RAID level to enable users with differing requirements to makes the best choice.

Accusus

# RAID 0

RAID 0 links each drive in the array as one huge drive. Storage capacity is determined by the smallest drive in the array. That capacity is then applied to format all other drives in the array. If using a 40 GB, 60 GB, and 50 GB drive in a RAID 0 array, your system will see one huge drive of 120 GB (40 GB×3).

RAID 0 offers double or more performance under sustained data transfers when one drive per ATA port is used. In such a configuration, unlike SCSI, ATA drives are always available to the system. SCSI requires more management of the SCSI bus.

| RAID 0: Striped disk                                                                                                    | array                                                                                                    | without  | fault tol | leranc | е                                                                                                    |
|----------------------------------------------------------------------------------------------------|----------------------------------------------------------------------------------------------------|----------|-----------|--------|----------------------------------------------------------------------------------------------------|
| <ul> <li>Characteristics:</li> <li>RAID 0 implements<br/>is broken down into<br/>written to a separate</li> <li>I/O performance is go<br/>the I/O load across</li> <li>Fastest and most eff<br/>fault-tolerance.</li> <li>Storage capacity =<br/>smallest disk)</li> </ul> | D implements a striped disk array, the data<br>ken down into blocks and each block is<br>to a separate disk drive.<br>formance is greatly improved by spreading<br>load across many channels and drives.<br>st and most efficient array type but offers no<br>blerance.<br>le capacity = (No. of disks) × (capacity of<br>st disk) |          |           |        | <ul> <li>Recommended use:</li> <li>Video production and editing</li> <li>Image editing</li> <li>Pre-press applications</li> <li>Any application requiring high bandwidth</li> </ul> |
|                                                                                                    |                                                                                                    |          |           | 7      |                                                                                                    |
|                                                                                                    |                                                                                                    |          |           |        |                                                                                                    |
|                                                                                                    | ¥                                                                                                    | <b>₩</b> | <b>₩</b>  | Ŧ      | 1                                                                                                    |
|                                                                                                    | ABCD                                                                                                    |          |           |        |                                                                                                    |
|                                                                                                    | E                                                                                                    | F        | G         | Η      |                                                                                                    |
|                                                                                                    | Ι                                                                                                    | J        | K         | L      |                                                                                                    |

Arrangement of data blocks saved on a Level 0 array

0

Etc...

Ν

Μ

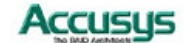

# RAID 1

RAID 1 is commonly referred to as Disk Mirroring, Disk Shadowing or Disk Duplexing as all data is duplicated across all disks. As data is identical on all disks, storage capacity is that of the smaller disk. RAID1 has poor performance for write operations but very high performance for read intensive operations.

|                                                                                                    | D 11                                                                                                    |
|----------------------------------------------------------------------------------------------------|----------------------------------------------------------------------------------------------------|
| Better Read transaction rate then single disks,<br>same Write transaction rate as single disks.<br>100% redundancy of data means no rebuild of<br>data is necessary in case of disk failure, just a<br>copy to the replacement disk.<br>All the disks have the same data.<br>Raid level 1 requires at least two drives.<br>Storage capacity = Capacity of smallest disk | <ul> <li>Recommended use:</li> <li>Accounting</li> <li>Payroll</li> <li>Financial</li> <li>Any application requiring high availability</li> </ul>                                                                                                    |
|                                                                                                    |                                                                                                    |
| CONTROLLER                                                                                                    | ]                                                                                                    |
| <b>\$</b>                                                                                                    | _                                                                                                    |
|                                                                                                    |                                                                                                    |
| B _ B                                                                                                    |                                                                                                    |
|                                                                                                    |                                                                                                    |
|                                                                                                    | Better Read transaction rate then single disks,<br>same Write transaction rate as single disks.<br>100% redundancy of data means no rebuild of<br>data is necessary in case of disk failure, just a<br>copy to the replacement disk.<br>All the disks have the same data.<br>Raid level 1 requires at least two drives.<br>Storage capacity = Capacity of smallest disk<br>$E \\ D \\ C \\ C \\ B \\ A \\ B \\ E \\ B \\ E \\ B \\ E \\ B \\ B \\ E \\ B \\ B$ |

Arrangement of data blocks saved on a Level 1 array

D

**D** |

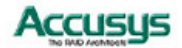

# RAID 0+1

RAID 0+1 combines mirroring and striping functions on a minimum of four hard disks. Mirroring provides full redundancy and protects data in case of multiple drive failure (providing that data on one of each mirrored pair of drives is intact).

**RAID 0+1:** *Combination of mirroring and striping* **Characteristics:** 

# • This configuration provides optimal speed and reliability.

Requires even number of disks (minimum 4 disks)

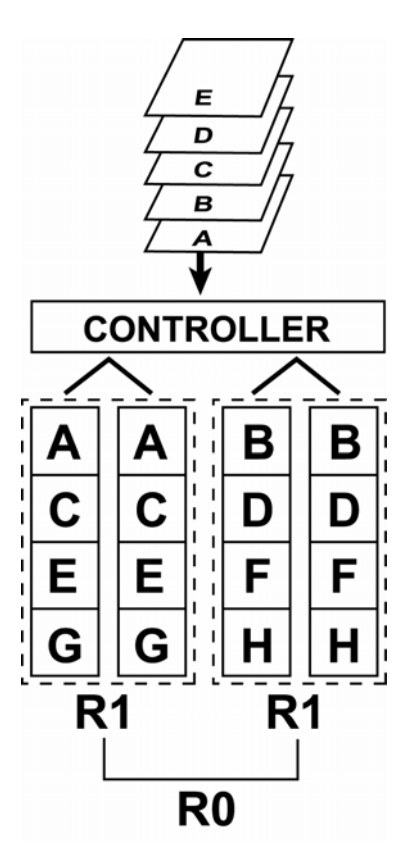

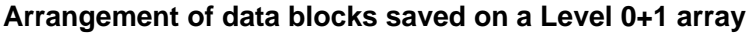

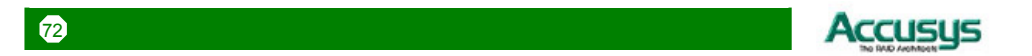
RAID 3 uses a mathematical expression that compares data from two drives and calculates a third piece of data called "parity". Should one of the drives fail, parity data can be used to rebuild the failed data. Under RAID 3, parity data is stored on a dedicated parity disk. If two or more disks were to fail however, data would be lost. Data on RAID 3 is byte-interleaved. While the low ratio of parity disks to data disks ensures high efficiency, the parity disk is accessed more than the others and so is also more likely to fail.

| <b>RAID 3:</b> Parallel transfer with parity                                                                                                    |                                                                                                    |  |
|----------------------------------------------------------------------------------------------------|----------------------------------------------------------------------------------------------------|--|
| <ul> <li>Characteristics:</li> <li>The data block is subdivided, i.e. striped, and written on the data disks. Stripe activity is generated on Writes, recorded on the parity disk and checked on Reads.</li> <li>Very high Read and Write data transfer rates.</li> <li>Disk failure has a low impact on throughput.</li> <li>Low ratio of ECC (Parity) disks to data disks means high efficiency.</li> <li>Requires a minimum of three drives.</li> </ul> | Recommended use:<br>Video production and<br>live streaming<br>Image editing<br>Video editing<br>Any application<br>requiring high<br>throughput |  |

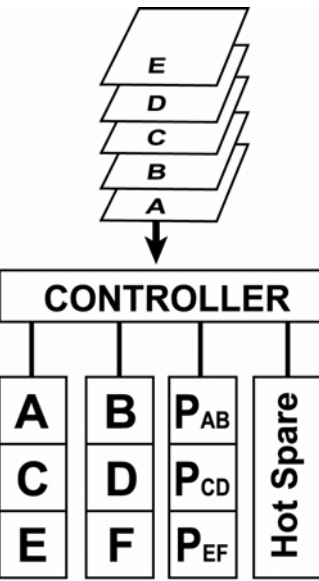

Arrangement of data blocks saved on a Level 3 array

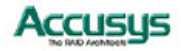

RAID 5 uses a mathematical expression that compares data from two drives and calculates a third piece of data called "parity". Should one of the drives fail, parity data can be used to rebuild the failed data. Under RAID 5, parity data is stored across all drives in the array. This maximizes the amount of storage capacity available from all drives in the array while still providing data redundancy. Data on RAID 5 is block-interleaved.

| <ul> <li>Characteristics:</li> <li>Each entire data block is written on a data disk.<br/>Parity for blocks in the same rank is generated<br/>on Writes, recorded in a distributed location and<br/>checked on Reads.</li> <li>Highest Read data transaction, medium Write<br/>data transaction rate</li> </ul> | <ul> <li>Recommended use:</li> <li>File and application servers</li> <li>Database servers</li> <li>WWW, E-mail and News servers</li> <li>Intranet servers</li> </ul> |
|----------------------------------------------------------------------------------------------------|----------------------------------------------------------------------------------------------------|
| <ul> <li>Relatively low ratio of ECC (Parity) disks to data disks means high efficiency (compared to other RAID levels).</li> <li>Good aggregate transfer rate.</li> <li>Storage capacity = (No. of disks – 1) × (capacity of smallest disk)</li> </ul>                                                        | <ul> <li>Most versatile Raid level</li> </ul>                                                                                                    |

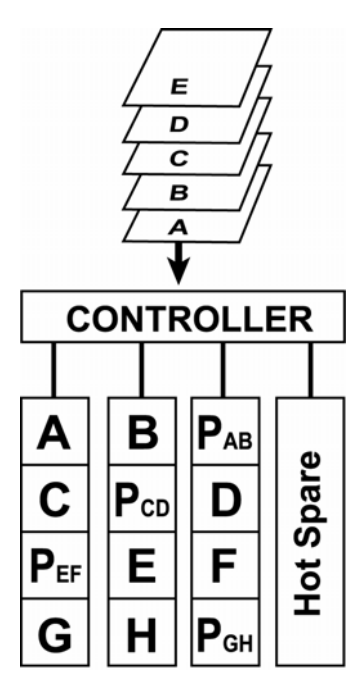

Arrangement of data and parity blocks saved on a Level 5 array

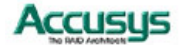

RAID 30 arrays are formed by striping data across RAID 3 sub-arrays. They offer better performance than RAID 3 alone but do not have the speed of a pure RAID 0 array. Storage efficiency and fault tolerance vary depending on the number and size of sub-arrays compared to the array as a whole. RAID 30 resembles RAID 50 in its characteristics. RAID 30 is better suited for use with larger files.

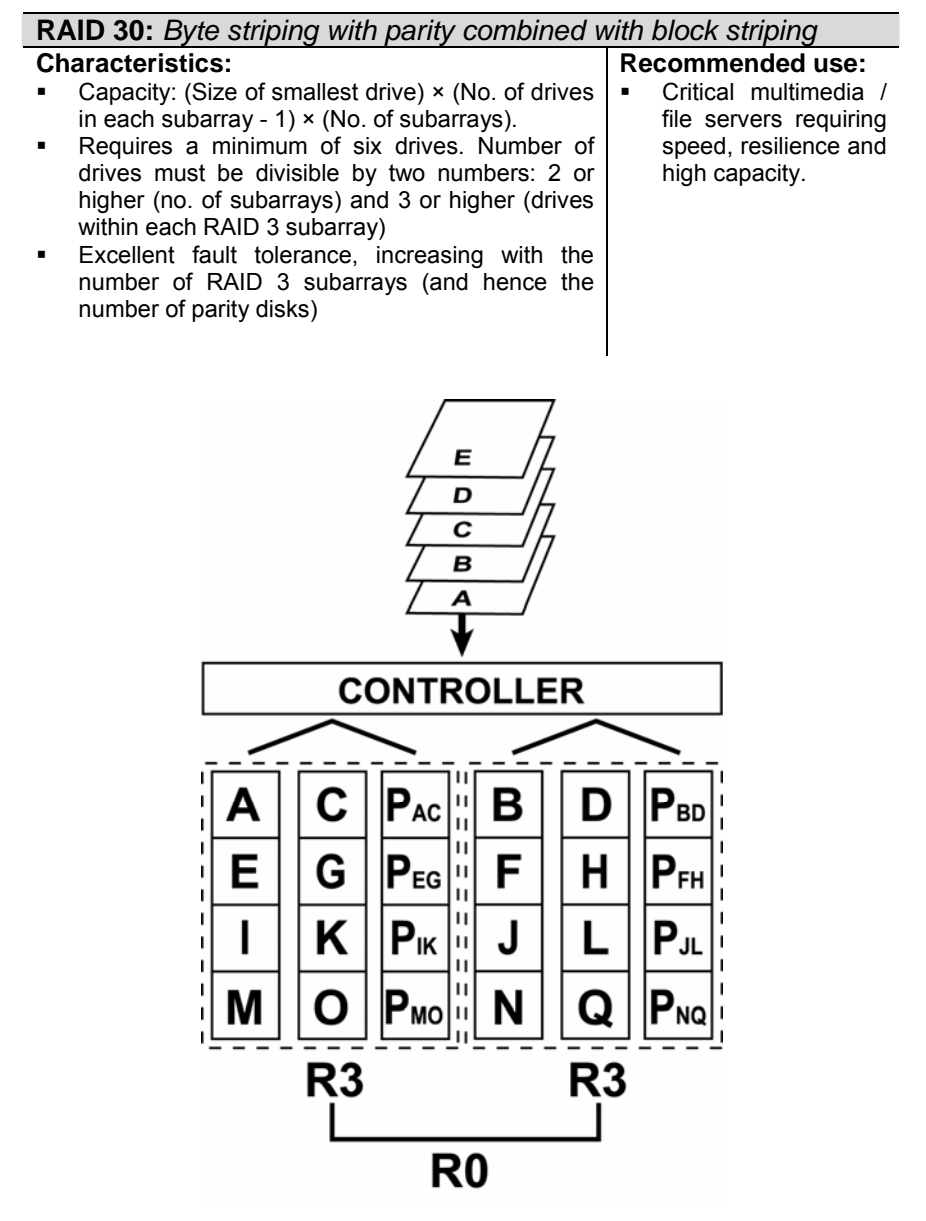

Arrangement of data blocks saved on a six-drive Level 30 array

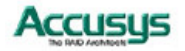

RAID 50 arrays are formed by striping data across RAID 5 sub-arrays. They offer better performance than RAID 5 alone, particularly in write speed, but do not have the speed of a pure RAID 0 array. Storage efficiency and fault tolerance vary depending on the number and size of sub-arrays compared to the array as a whole. RAID 50 resembles RAID 30 in its characteristics. RAID 50 is better suited for use with smaller files.

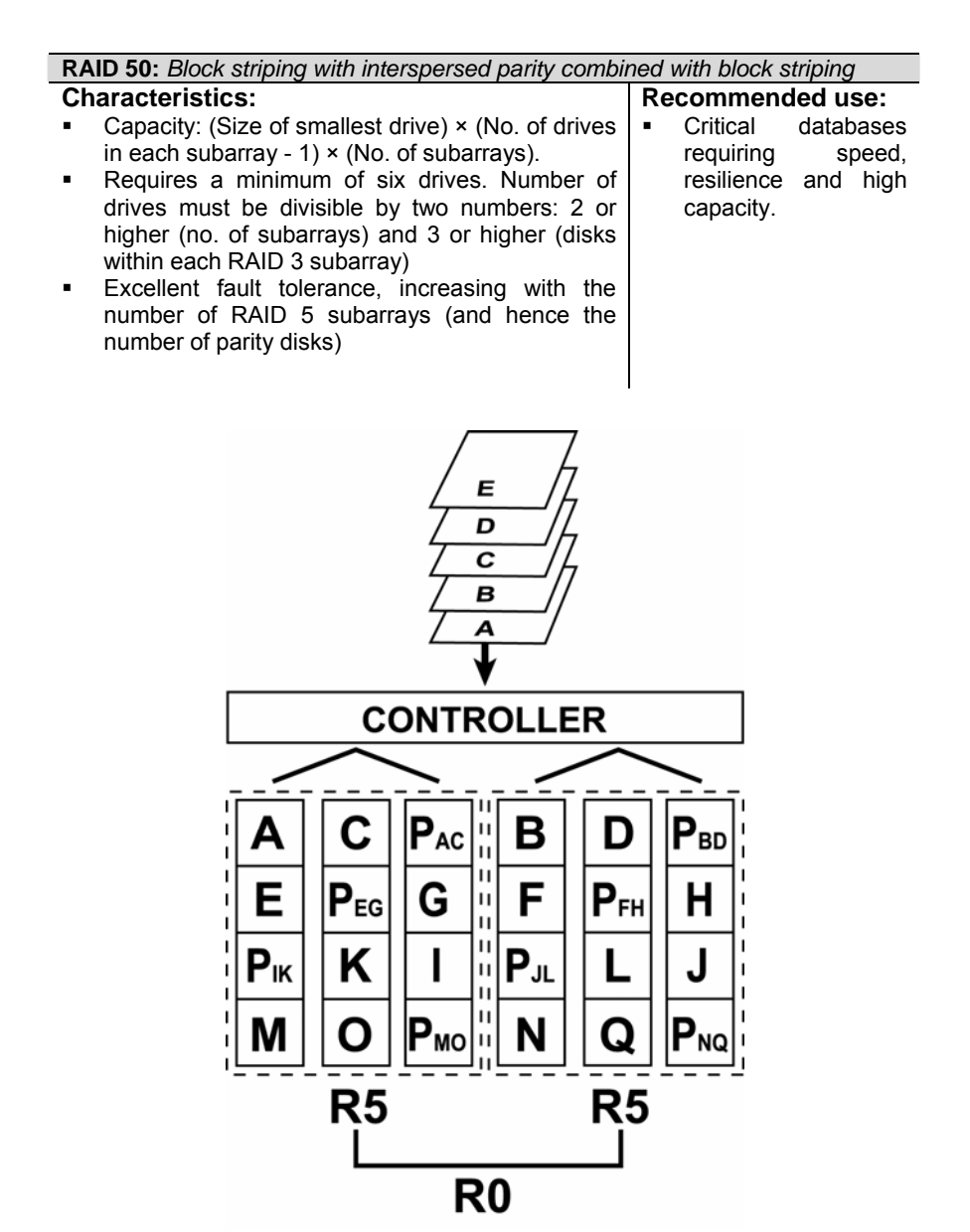

Arrangement of data blocks saved on a six-drive Level 50 array

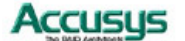

#### NRAID

NRAID ("Non-RAID"), the capacity of all the drives is combined to become one logical drive (no block striping). That is to say, the capacity of the logical drive is the total capacity of the physical drives. NRAID does not provide data redundancy

| NRAID: Disk spanning                                                                                                    |                                                                                                    |  |
|----------------------------------------------------------------------------------------------------|----------------------------------------------------------------------------------------------------|--|
| <ul> <li>Characteristics:</li> <li>No fault-tolerance.</li> <li>Minimum no. of drives:1</li> <li>Storage capacity = Sum of constituent drive capacities</li> </ul> | <ul> <li>Recommended use:</li> <li>For most uses not requiring fault tolerance, RAID 0 is better.</li> <li>Mass data, NRAID is only good for applications where large and expandable capacity is required while performance is of no concern and the capacity of disks is different.</li> <li>Storage</li> </ul> |  |
| Logical Drive<br>(40GB+30GB+20GB)<br>90 GB                                                                                                    |                                                                                                    |  |
| HOST HBA (SCSI or                                                                                                    | FC)                                                                                                    |  |
| Physical Drive 1                                                                                                    | Drive 3                                                                                                    |  |

Arrangement of data saved on a NRAID

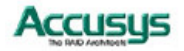

# Appendix C **Optional Components**

The addition of an optional proprietary daughterboard to the ACS-99100 RAID Controller increases the number of channels available and provides extra features.

### SCSI daughterboard ACS-7485

ACS-7485 adds an extra two SCSI channels to the RAID controller.

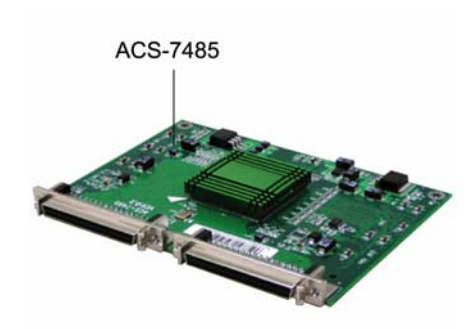

### Fibre daughterboard ACS-7145

# (optical/copper version)

ACS-7145 adds an extra two optical fibre channels to the RAID controller. ACS-7145 requires the use of an additional bridge board, ACS-5160, which acts as the host interface.

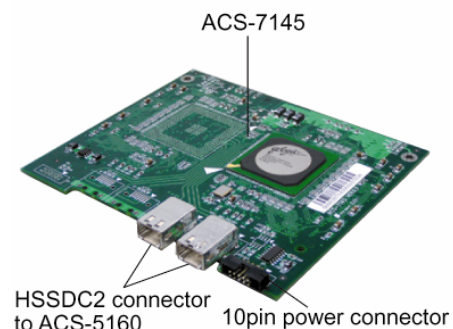

to ACS-5160 to ACS-5160

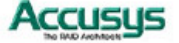

ACS-5160 requires a separate power cable as indicated.

The bridge board links to the host(s) through a small form-factor pluggable (SFP) cable (a separate cable is required for each of the two host channels)

The bridge board links to the daughterboard with HSSDC2 cables.

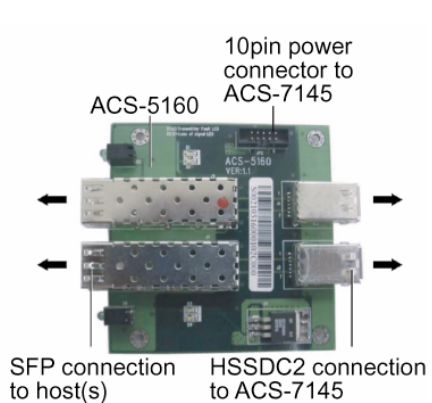

### Removing / replacing daughterboard

To install a daughterboard, ensure the system power is off and disconnected. Then:

Remove any screws securing the controller box cover, then slide the cover back and lift off.

Line up the connectors on the daughterboard with the daughterboard connectors on the controller board.

Press down firmly.

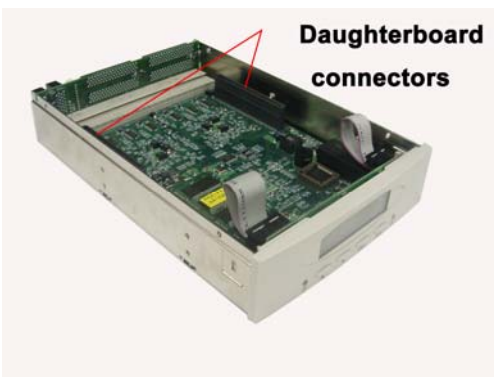

To remove a daughterboard:, simply lift it gently but firmly to disconnect from the controller board connectors.

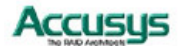

## Appendix D Control Panel Messages & Alarms

#### Status messages

When ACS-99100 is in operation mode, scroll buttons  $\mathbf{\nabla}$  and  $\mathbf{\Delta}$  can be used to display the following system data:

- Installed Memory
- CPU Type
- Firmware Version
- Serial Number
- Individual Slot Data

#### **Error Messages and Alarms**

The following is a list of the error messages generated by ACS-99100 (with accompanying alarm signals from the controller box) and their meaning.

| Error Message                   | Alarm                       | Explanation                                                                      |
|---------------------------------|-----------------------------|----------------------------------------------------------------------------------|
| Migrate error<br>/ Stripe error | Constant alarm              | • Incorrect stripe size. Could cause system failure                              |
|                                 |                             | • Change to disk sequence. Could cause system failure                            |
| Lost disk                       | Constant alarm              | A disk drive is not installed or cannot be accessed. Could cause system failure. |
| CONFIG DATA<br>ERR              | Constant alarm              | Configuration data checksum error                                                |
| No free slot                    | Constant alarm              | Not enough free slots. Could cause system failure                                |
| SX: NOT<br>READY                | Constant alarm              | Slot X not ready, maybe bad disk                                                 |
| Array X Warn                    | Succession of beeps         | Array lost one disk                                                              |
| Array X Fail                    | Beeps at 5 second intervals | Failure of array                                                                 |
| Slot X Warn                     | Succession of beeps         | Disk has bad sector                                                              |
| Slot X Fail                     | Beeps at 5 second intervals | Failure of disk on slot x                                                        |
| Fan Failed                      | Beeps at 5 second intervals | Failure of fan                                                                   |
| Over BAT Temp.                  |                             | Battery Temperature too high                                                     |
| Warn UPS                        | Beeps at 5 second intervals | Failure of UPS                                                                   |
| P/S Failed                      | Beeps at 5 second intervals | Failure of power supply                                                          |
| Warn Temp                       | Beeps at 5 second intervals | Temperature too high                                                             |

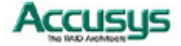

| Initial(X) y%  | One beep per percentage point of progress | Array X initialization y% complete |
|----------------|-------------------------------------------|------------------------------------|
| Init AryX y%   | One beep per percentage point of progress | Array X initialization y% complete |
| Check AryX y%  | One beep per percentage point of progress | Array X check y% complete          |
| Adding(X) y%   | One beep per percentage point of progress | Slot X addition y% complete        |
| Expanding y%   | One beep per percentage point of progress | Array online expand y% complete    |
| Scrub(X) y%    | One beep per percentage point of progress | Array X scrub y% complete          |
| Clone x > y z% | One beep per percentage point of progress | Slot x clone to Slot y z% complete |
| Zeroing x y%   | One beep per percentage point of progress | Slot x zeroing y% complete         |

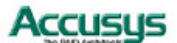

Appendix E

Statistics

System and array settings and statistics can be viewed by selecting the submenu RAID funcs > Statistic

Information is displayed in the Monitor Utility output window (this information cannot be viewed from the control panel) under the following headings:

System information

**RAID** information

SCSI / Fibre information (depending on daughterboard fitted)

RS232 information

Company information

Fax information

Pager information

IO statistics

As usual in the Monitor Utility, use the keys AZSX to scroll through the information.

#### System information

**Firmware version:** keep track and ensure you are up to date with the latest firmware release. To update firmware, consult the following section.

Serial number: serial number of controller (if any)

Installed memory: capacity of SODIMM installed on controller

Beneath the status string, the status of each disk channel is given separately. If a disk is installed, the serial number is shown. Otherwise, the message Not Installed is displayed.

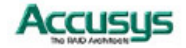

#### **RAID** information

RAID number: the array number. RAID information is given for each exisitng array

RAID capacity: the capacity, in megabytes, of the array.

RAID level: the RAID level of the array

Stripe size: the strip size, in sectors, of the array

Write buffer: Enable or Disable

RAID member: the disks, identified by disk channel number, which are part of the array.

**Slice information:** the size of each slice in the array is given. If no extra slices have been created, the entire RAID capacity is assigned to a single slice (Slice 0) by default.

#### **SCSI** information

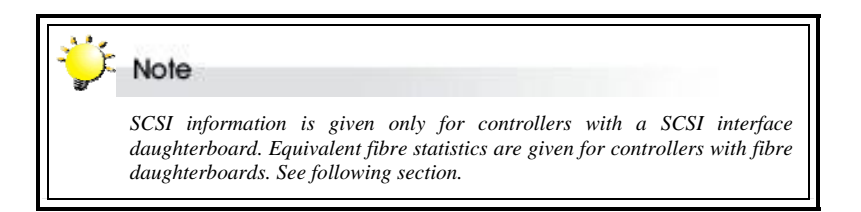

SCSI information is listed separately for the primary SCSI channel and secondary channel, if a second channel is being used. The following data are shown. Refer to *Setting SCSI parameters* earlier in Chapter 5 for configuration details.

- SCSI ID
- Termination
- Command tag
- Ultra
- Wide
- LUN map

**LUN map**: ACS-99100 supports up to 128 logical units in total. Slices must be mapped to logical units to be accessible by the operating system. The LUN map shows which slices map to logical units. A typical readout may show:

LUN Map: LUN0:Array 1 Slice 0 LUN1:Array 1 Slice 1

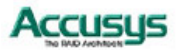

#### **Fibre information**

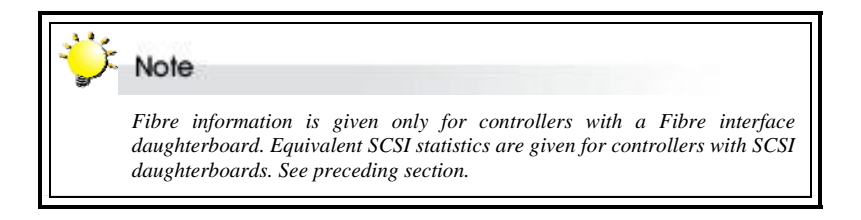

Fibre information is listed separately for the primary fibre channel and secondary channel, if a second channel is being used. The following data are shown. See *Setting fibre parameters* in Chapter 5 for configuration details.

- Hardloop ID
- Mode
- Data Rate
- LUN map

**LUN map**: ACS99100 supports up to 128 logical units in total. Slices must be mapped to logical units to be accessible by the operating system. The LUN map shows which slices map to logical units. A typical readout may show:

LUN Map: LUN0:Array 1 Slice 0 LUN1:Array 1 Slice 1

#### **RS232** information

RS232 information applies to the modem and terminal connection. The following data are shown. Refer to *Setting port parameters* in Chapter 5 for details.

- Baud Rate
- Data Bit
- Stop Bit
- Parity

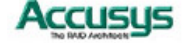

#### **Company information**

Two company string numbers are listed. Refer to *Company info menu* in *Fax alert settings* in Chapter 5 for details.

#### **Fax information**

The following data are shown. Refer to Fax info menu in Fax alert settings in Chapter 5 for details.

- Fax mode
- Fax number:
- Retry count

#### **Pager information**

The following data are shown. Refer to Pager alert settings in Chapter 5 for details.

- Paging mode
- Pager numbers
- Paging count
- Repeat count
- Repeat interval

#### **IO** statistics

Host Read, Host Write and Total Disk I/O statistics are listed.

#### **Battery Backup Module information**

If a BBM is installed the following data are shown

- Battery temperature
- Battery capacity
- Battery status
- Battery serial number
- Battery device chemistry

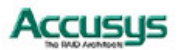

Appendix F

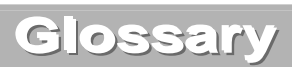

#### Array

See Disk Array.

#### Array Management Software

The body of software that provides common control and management for a disk array. Array Management Software most often executes in a disk controller or intelligent host bus adapter, but may also execute in a host computer. When it executes in a disk controller or adapter, Array Management Software is often referred to as Firmware.

#### Cache

Controller memory used to speed up data transfer to and from a disk.

#### Disk Array

A collection of disks from one or more commonly accessible disk controllers, combined with a body of Array Management Software. Array Management Software controls the disks and presents them to the array operating environment as one or more virtual disks.

#### **Disk Striping**

The practice of dividing data into blocks and writing the blocks across several drives for increased performance.

#### **Disk Mirroring**

The practice of duplicating data on different sets of disks in an array.

#### Firmware

See Array Management Software.

#### **Host Computer**

Any computer system to which disks are directly attached and accessible for I/O. Mainframes, and servers, as well as workstations and personal computers, can all be considered host computers in the context of this manual, as long as they have disks attached to them.

#### Hot Spare

A physical drive, not part of an array, on which the controller can rebuild data if an array drive malfunctions.

#### Hot Swap

The substitution of a (usually defective) unit by a replacement that takes place while the system is online.

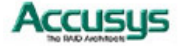

#### Logical Unit

Disk storage space on one or more physical drives that appears to the host computer as a single drive.

#### LUN (Logical unit number)

The number assigned to a logical unit. Slices of a RAID are assigned (mapped to) LUNs by which they appear to the host computer.

#### Mirroring

See Disk Mirroring.

#### Parity

Parity information is redundancy information calculated from actual data values. If any single piece of data is lost, the data remaining and the parity information can be used together to compute the lost data. Parity information can either be stored on a separate, dedicated drive, or be mixed with the data across all the drives in the array.

#### RAID (Redundant Array of Independent / Inexpensive Disks)

A disk array in which part of the storage capacity is used to store redundant information about user data stored on the remainder of the storage capacity. The redundant information enables regeneration of user data in the event that one of the array member disks or the access path to it fails. See Parity. Different RAID levels offer different data throughput speeds and fault tolerance (data redundancy). RAID 0 does not feature redundant information but is nonetheless considered a special type of RAID.

#### SCSI

Small Computer System Interface.

#### Slice

A partition of an array. See LUN.

#### Striping

See Disk Striping.

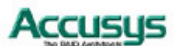

# Appendix G

# Specifications

| Item                  | Specifications                                                                                                    |
|-----------------------|----------------------------------------------------------------------------------------------------|
| Host interface        | <ul> <li>Ultra320 SCSI         <ul> <li>One or two Ultra320 SCSI ports</li> </ul> </li> <li>Fibre Channel         <ul> <li>Two 2Gb FC ports with ACS-7145 board</li> <li>Selectable transfer rate or automatic detection</li> <li>FC-AL, Point-to-Point and Switch Fabric topologies</li> </ul> </li> </ul>                                                                                                    |
| Disk interface        | <ul> <li>Ultra320 SCSI disk interface</li> <li>Up to 3 SCSI ports without daughter board</li> <li>Up to 4 SCSI ports with daughter board</li> <li>Up to 15 drives per port</li> </ul>                                                                                                    |
| RAID controller spec. | <ul> <li>Intel i80321 64-bit 600MHz RISC processor</li> <li>Hardware XOR engine</li> <li>Up to 1GB DDR-200 memory, ECC-protected</li> <li>64KB NVRAM with real-time clock (RTC)</li> <li>Beeper build-in</li> </ul>                                                                                                    |
| Firmware features     | <ul> <li>Multiple RAID levels: 0,1, 0+1, 3, 5, 30, 50 and<br/>NRAID</li> <li>Up to 8 independent RAID groups</li> <li>RAID capacity partitioning: up to 16 slices</li> <li>Variable strip size up to 512KB</li> <li>Background initialization</li> <li>Online RAID group expansion</li> <li>Support write-back and write-through caching</li> <li>Support 128 LUNs per host port</li> <li>Selective LUN masking for FC SAN: up to 32<br/>hosts</li> <li>Drive hot-swapping and global hot-spare drive</li> <li>Automatic data rebuilding</li> <li>Intelligent dive management</li> <li>Transaction log and auto parity resynchronization</li> <li>Array roaming and drive traveling</li> <li>Battery backup support</li> </ul> |
| Management            | <ul> <li>In-band and out-band capability</li> <li>Out-band system management through<br/>Ethernet or RS-232 port</li> <li>ACSView management software via Ethernet port</li> <li>Event notification via an ACSView client utility</li> <li>Firmware upgradeable through out-band interface</li> </ul>                                                                                                    |
| Board Form Factor     | Without Daughter Board:<br>72.2(L) x 53.6(W) x 0.98(H) inch<br>183.5(L) x 136(W) x 25(H) mm<br>With Daughter Board:<br>72.2 (L) x 53.6(W) x 1.58 (H) inch<br>183.5(L) x 136(W) x 40(H) mm                                                                                                    |
| Back-plane Mating     | Compact-PCI 330-pin                                                                                                    |
| 88                    | Accusus                                                                                                    |

| Power Requirements             | + 5.0Vdc: 10A / 500ms, tolerance : ±5% |
|--------------------------------|----------------------------------------|
|                                | + 12.0Vdc: 1A / 500ms, tolerance: ±5%  |
| Temperature                    | Operation mode : 0°C to 50°C           |
| · · · · <b>·</b> · · · · · · · | Non-operation mode : -20°C to 70°C     |
| Humidity                       | Operation mode : 5% to 75%             |
|                                | Non-operation mode : 5% to 95%         |

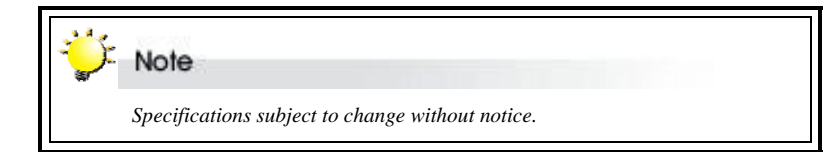

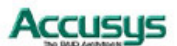

### Appendix H

# Contact Us

### Accusys, Inc.

- 8F, No. 47 Lane 2, Sec. 2, Guangfu Rd., Hsinchu, Taiwan, R.O.C.
- Tel : +886-3-575-0668
- Fax : +886-3-575-0866
- <u>http://www.accusys.com.tw/</u>
- e-mail : <u>sales@accusys.com.tw</u>

### Accusys U.S.A., Inc.

- Address: 46710 Fremont Blvd. Fremont, CA 94538, U.S.A.
- Tel:+1-510-661-0800
- FAX:+1-510-661-9800
- Toll-free number:+1-866-277-5888
- http://www.accusysusa.com/
- e-mail : support@accusysUSA.com, sales@accusysusa.com

### Accusys Korea, Inc.

- Baegang B/D 5F Shinsa-Dong 666-14 Kangnam-Gu, Seoul, Korea
- Tel : (02)6245-9050
- Fax : (02)3443-9050
- http://www.accusys.co.kr/
- e-mail : sales@accusys.co.kr

### Accusys China, Inc.

- #1701, Blk B, Horizon International Tower, No. 6 Zhichun Street, Haidian District, Beijing, China
- China Postal Code:100088
- Tel: +86-10-82800080 /81 /82/ 83
- Fax: +86-10-82800784
- Web: <u>www.accusys.com.cn</u>
- Sales: <u>Sales@accusys.com.cn</u>
- Support: Support@accusys.com.cn

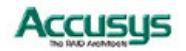

# 世仰科技北京代表处

- 地址:北京市海淀区知春路 6 号 锦秋国际大厦 B 座 1701
- 邮编: 100088
- 电话: +86-10-82800080 /81 /82 /83
- 传真: +86-10-82800784
- 网址: <u>www.accusys.com.cn</u>
- Mail: sales@accusys.com.cn
- Support: support@accusys.com.cn

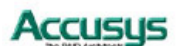